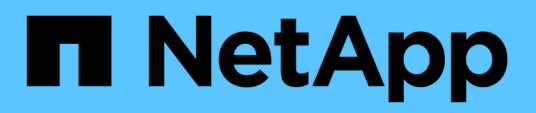

## **Migrar switches**

Cluster and storage switches

NetApp April 25, 2024

This PDF was generated from https://docs.netapp.com/es-es/ontap-systems-switches/switch-cisco-3132q-v/migrate-from-cisco-nexus-5596-to-cisco-nexus-3232c.html on April 25, 2024. Always check docs.netapp.com for the latest.

# Tabla de contenidos

| M | igrar switches                                                                          | 1    |
|---|-----------------------------------------------------------------------------------------|------|
|   | Migre un switch de clúster Cisco Nexus 5596 a un switch de clúster Cisco Nexus 3132Q-V. | 1    |
|   | Migre de los switches de clúster CN1610 a los switches de clúster Cisco Nexus 3132Q-V.  | . 38 |
|   | Migre de un clúster sin switches a un clúster con switches de dos nodos                 | . 76 |

## **Migrar switches**

# Migre un switch de clúster Cisco Nexus 5596 a un switch de clúster Cisco Nexus 3132Q-V.

Siga este procedimiento para sustituir un switch de clúster Nexus 5596 existente por un switch de clúster Nexus 3132Q-V.

### **Revise los requisitos**

Revise los requisitos de Cisco Nexus 5596 en "Requisitos para sustituir los switches de clúster Cisco Nexus 3132Q-V.".

Para obtener más información, consulte:

- "Página de descripción de Cisco Ethernet Switch"
- "Hardware Universe"

## Sustituya el interruptor

#### Acerca de los ejemplos

Los ejemplos de este procedimiento describen la sustitución de los switches Nexus 5596 por switches Nexus 3132Q-V. Puede usar estos pasos (con modificaciones) para reemplazar otros switches Cisco anteriores.

El procedimiento utiliza la siguiente nomenclatura de conmutación y nodo:

- · Los resultados del comando pueden variar en función de las diferentes versiones de ONTAP.
- Los interruptores Nexus 5596 que se deben sustituir son CL1 y CL2.
- Los switches Nexus 3132Q-V que sustituyen a los switches Nexus 5596 son C1 y C2.
- n1\_clus1 es la primera interfaz lógica del clúster (LIF) conectada al switch del clúster 1 (CL1 o C1) para el nodo n1.
- n1\_clus2 es la primera LIF del clúster conectada al switch de clúster 2 (CL2 o C2) para el nodo n1.
- n1\_clus3 es la segunda LIF conectada al switch de clúster 2 (CL2 o C2) para el nodo n1.
- n1\_clusal 4 es la segunda LIF conectada al switch de clúster 1 (CL1 o C1) para el nodo n1.
- Los nodos son n1, n2, n3 y n4.
- Los ejemplos de este procedimiento emplean cuatro nodos: Dos nodos utilizan cuatro puertos de interconexión de clúster de 10 GbE: E0a, e0b, e0c y e0d. Los otros dos nodos utilizan dos puertos de interconexión de clúster de 40/100 GbE: e4a y e4e. La "Hardware Universe" la enumera los puertos del clúster reales en las plataformas.
- El número de puertos 10 GbE y 40/100 GbE se define en los archivos de configuración de referencia (RCF) disponibles en la "Descarga del archivo de configuración de referencia del conmutador de red de clúster Cisco®" página.

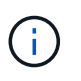

Para ello, es necesario utilizar tanto comandos de la ONTAP como comandos de la serie Cisco Nexus 3000; los comandos de la ONTAP se usan a menos que se indique lo contrario.

#### Acerca de esta tarea

Este procedimiento cubre los siguientes escenarios:

- El clúster comienza con dos nodos conectados y funcionan en dos switches de clúster Nexus 5596.
- El switch del clúster CL2 debe ser sustituido por C2 (Pasos 1 19)
  - El tráfico de todos los puertos del clúster y las LIF de todos los nodos conectados a CL2 se migran a los primeros puertos del clúster y las LIF conectadas a CL1.
  - Desconecte el cableado de todos los puertos del clúster de todos los nodos conectados a CL2 y, a continuación, utilice un cableado de desconexión compatible para volver a conectar los puertos al nuevo switch de clúster C2.
  - Desconecte el cableado entre los puertos ISL entre CL1 y CL2 y, a continuación, utilice el cableado de desconexión admitido para volver a conectar los puertos de CL1 a C2.
  - Se revierte el tráfico en todos los puertos del clúster y los LIF conectados a C2 en todos los nodos.
- El switch del clúster CL2 se debe sustituir por C2
  - El tráfico de todos los puertos de clúster o las LIF de todos los nodos conectados a CL1 se migran a los segundos puertos de clúster o las LIF conectadas a C2.
  - Desconecte el cableado de todos los puertos del clúster de todos los nodos conectados a CL1 y vuelva a conectarlo, mediante el cableado de desconexión compatible, al nuevo switch del clúster C1.
  - Desconecte el cableado entre los puertos ISL entre CL1 y C2 y vuelva a conectarse mediante el cableado compatible, de C1 a C2.
  - Se revierte el tráfico en todos los puertos del clúster o LIF conectados a C1 en todos los nodos.
- Se han añadido dos nodos FAS9000 al clúster con ejemplos que muestran los detalles del clúster.

#### Paso 1: Prepararse para la sustitución

Para sustituir un switch de clúster Nexus 5596 existente por un switch de clúster Nexus 3132Q-V, debe realizar una secuencia específica de tareas.

1. Si se habilita AutoSupport en este clúster, elimine la creación automática de casos invocando un mensaje de AutoSupport: system node autosupport invoke -node \* -type all -message MAINT=xh

x es la duración de la ventana de mantenimiento en horas.

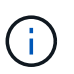

El mensaje notifica al soporte técnico de esta tarea de mantenimiento para que la creación automática de casos se suprima durante la ventana de mantenimiento.

2. Muestra información sobre los dispositivos de la configuración:

```
network device-discovery show
```

#### Muestra el ejemplo

En el ejemplo siguiente se muestra cuántas interfaces de interconexión de clúster se han configurado en cada nodo para cada switch de interconexión de clúster:

| cluster::>  | network  | device-discovery sh | OW          |             |
|-------------|----------|---------------------|-------------|-------------|
| Node        | Port     | Device              | Interface   | Platform    |
|             |          |                     |             |             |
| nl          | /cdp     |                     |             |             |
|             | e0a      | CL1                 | Ethernet1/1 | N5K-C5596UP |
|             | e0b      | CL2                 | Ethernet1/1 | N5K-C5596UP |
|             | eOc      | CL2                 | Ethernet1/2 | N5K-C5596UP |
|             | e0d      | CL1                 | Ethernet1/2 | N5K-C5596UP |
| n2          | /cdp     |                     |             |             |
|             | e0a      | CL1                 | Ethernet1/3 | N5K-C5596UP |
|             | e0b      | CL2                 | Ethernet1/3 | N5K-C5596UP |
|             | eOc      | CL2                 | Ethernet1/4 | N5K-C5596UP |
|             | e0d      | CL1                 | Ethernet1/4 | N5K-C5596UP |
| 8 entries v | were dis | played.             |             |             |

- 3. Determine el estado administrativo u operativo de cada interfaz de clúster:
  - a. Mostrar los atributos del puerto de red:

network port show

En el ejemplo siguiente se muestran los atributos de puerto de red en un sistema:

```
cluster::*> network port show -role cluster
 (network port show)
Node: n1
Ignore
                                  Speed(Mbps) Health
Health
Port IPspace Broadcast Domain Link MTU Admin/Oper Status
Status
----- ---- ----- ---- ---- ----
_____ ____
e0a Cluster Cluster up 9000 auto/10000 -
_
eOb Cluster Cluster up 9000 auto/10000 -
_
     Cluster Cluster up 9000 auto/10000 -
e0c
_
e0d Cluster Cluster up 9000 auto/10000 -
Node: n2
Ignore
                                  Speed(Mbps) Health
Health
Port IPspace Broadcast Domain Link MTU Admin/Oper Status
Status
_____ ____
e0a Cluster Cluster up 9000 auto/10000 -
_
eOb Cluster Cluster up 9000 auto/10000 -
-
eOc Cluster Cluster up 9000 auto/10000 -
_
eOd Cluster Cluster up 9000 auto/10000 -
8 entries were displayed.
```

a. Mostrar información acerca de las interfaces lógicas: network interface show En el ejemplo siguiente se muestra la información general acerca de todas las LIF de su sistema:

| <pre>cluster::*&gt; network interface show -role cluster  (network interface show)</pre> |          |             |            |              |         |  |  |  |
|------------------------------------------------------------------------------------------|----------|-------------|------------|--------------|---------|--|--|--|
|                                                                                          |          | Logical     | Status     | Network      | Current |  |  |  |
| Current                                                                                  | Is       |             |            |              |         |  |  |  |
| Vserver                                                                                  |          | Interface   | Admin/Oper | Address/Mask | Node    |  |  |  |
| Port                                                                                     | Hom      | e           |            |              |         |  |  |  |
|                                                                                          |          |             |            |              |         |  |  |  |
| Cluster                                                                                  |          |             |            |              |         |  |  |  |
|                                                                                          |          | n1_clus1    | up/up      | 10.10.0.1/24 | nl      |  |  |  |
| e0a                                                                                      | tru      | е           |            |              |         |  |  |  |
| - 01-                                                                                    | <b>.</b> | n1_clus2    | up/up      | 10.10.0.2/24 | nl      |  |  |  |
| aub                                                                                      | Lru      | n1 clus3    | מוו/מוו    | 10.10.0.3/24 | n1      |  |  |  |
| e0c                                                                                      | tru      | .e          |            | 10.10.0.3721 |         |  |  |  |
|                                                                                          |          | n1_clus4    | up/up      | 10.10.0.4/24 | nl      |  |  |  |
| e0d                                                                                      | tru      | е           |            |              |         |  |  |  |
|                                                                                          |          | n2_clus1    | up/up      | 10.10.0.5/24 | n2      |  |  |  |
| e0a                                                                                      | tru      | e           |            | 10 10 0 6/24 | 2       |  |  |  |
| e0b                                                                                      | t ru     | P           | սք/ սք     | 10.10.0.0/24 | 112     |  |  |  |
| 000                                                                                      | CT U     | n2 clus3    | up/up      | 10.10.0.7/24 | n2      |  |  |  |
| eOc                                                                                      | tru      | .e          |            |              |         |  |  |  |
|                                                                                          |          | n2_clus4    | up/up      | 10.10.0.8/24 | n2      |  |  |  |
| e0d                                                                                      | e0d true |             |            |              |         |  |  |  |
| 8 entri                                                                                  | es w     | ere display | ed.        |              |         |  |  |  |
|                                                                                          |          |             |            |              |         |  |  |  |

 Muestra información acerca de los switches del clúster detectados: system cluster-switch show En el siguiente ejemplo se muestran los switches de clúster que conoce el clúster, junto con sus direcciones IP de administración:

```
cluster::*> system cluster-switch show
                                          Address
Switch
                           Туре
Model
_____ _____
                                              _____
_____
                           cluster-network 10.10.1.101
CL1
NX5596
    Serial Number: 01234567
     Is Monitored: true
          Reason:
 Software Version: Cisco Nexus Operating System (NX-OS)
Software, Version
                  7.1(1)N1(1)
   Version Source: CDP
CL2
                         cluster-network 10.10.1.102
NX5596
    Serial Number: 01234568
     Is Monitored: true
          Reason:
 Software Version: Cisco Nexus Operating System (NX-OS)
Software, Version
                  7.1(1)N1(1)
   Version Source: CDP
2 entries were displayed.
```

4. Ajuste la -auto-revert parámetro a. false En las LIF de cluster clus1 y clus2 en ambos nodos:

network interface modify

```
cluster::*> network interface modify -vserver node1 -lif clus1 -auto
-revert false
cluster::*> network interface modify -vserver node1 -lif clus2 -auto
-revert false
cluster::*> network interface modify -vserver node2 -lif clus1 -auto
-revert false
cluster::*> network interface modify -vserver node2 -lif clus2 -auto
-revert false
```

 Compruebe que el RCF y la imagen adecuados están instalados en los nuevos conmutadores 3132Q-V según sea necesario para sus requisitos y realice las personalizaciones esenciales del sitio, como usuarios y contraseñas, direcciones de red, etc.

Debe preparar ambos switches en este momento. Si necesita actualizar el RCF y la imagen, siga estos pasos:

- a. Vaya a la "Switches Ethernet de Cisco" En el sitio de soporte de NetApp.
- b. Anote el conmutador y las versiones de software necesarias en la tabla de esa página.
- c. Descargue la versión adecuada del RCF.
- d. Haga clic en CONTINUAR en la página Descripción, acepte el contrato de licencia y, a continuación, siga las instrucciones de la página Descargar para descargar el RCF.
- e. Descargue la versión adecuada del software Image.

Consulte la página ONTAP 8.x o posterior referencia de switches de red de administración y clúster Archivos de configuraciónDownload y, a continuación, haga clic en la versión adecuada.

Para encontrar la versión correcta, consulte la ONTAP 8.x o posterior página de descarga del conmutador de red de clúster.

6. Migre los LIF asociados con el segundo switch Nexus 5596 que se va a reemplazar:

network interface migrate

El siguiente ejemplo muestra n1 y n2, pero la migración de LIF debe realizarse en todos los nodos:

```
cluster::*> network interface migrate -vserver Cluster -lif n1_clus2
-source-node n1 -
destination-node n1 -destination-port e0a
cluster::*> network interface migrate -vserver Cluster -lif n1_clus3
-source-node n1 -
destination-node n1 -destination-port e0d
cluster::*> network interface migrate -vserver Cluster -lif n2_clus2
-source-node n2 -
destination-node n2 -destination-port e0a
cluster::*> network interface migrate -vserver Cluster -lif n2_clus3
-source-node n2 -
destination-node n2 -destination-port e0a
cluster::*> network interface migrate -vserver Cluster -lif n2_clus3
-source-node n2 -
destination-node n2 -destination-port e0d
```

7. Compruebe el estado del clúster:

network interface show

En el siguiente ejemplo se muestra el resultado del anterior network interface migrate comando:

| <pre>cluster::*&gt; network interface show -role cluster  (network interface show)</pre> |          |             |            |                      |         |  |  |  |
|------------------------------------------------------------------------------------------|----------|-------------|------------|----------------------|---------|--|--|--|
|                                                                                          |          | Logical     | Status     | Network              | Current |  |  |  |
| Current                                                                                  | Is       |             |            |                      |         |  |  |  |
| Vserver                                                                                  |          | Interface   | Admin/Oper | Address/Mask         | Node    |  |  |  |
| Port                                                                                     | Hom      | е           |            |                      |         |  |  |  |
|                                                                                          |          |             |            |                      |         |  |  |  |
| Cluster                                                                                  |          |             |            |                      |         |  |  |  |
|                                                                                          |          | n1_clus1    | up/up      | 10.10.0.1/24         | nl      |  |  |  |
| e0a                                                                                      | tru      | е           |            |                      |         |  |  |  |
|                                                                                          |          | n1_clus2    | up/up      | 10.10.0.2/24         | nl      |  |  |  |
| e0a                                                                                      | fal      | se          | ,          |                      |         |  |  |  |
| - 0 -1                                                                                   | - C - 1  | nl_clus3    | up/up      | 10.10.0.3/24         | nl      |  |  |  |
| eua                                                                                      | IAL      | se          | מנו/ מנו   | $10 \ 10 \ 0 \ 1/24$ | nl      |  |  |  |
| e0d                                                                                      | tru      | e           | up/up      | 10.10.0.4/24         | 111     |  |  |  |
| 0004                                                                                     | 020      | n2 clus1    | up/up      | 10.10.0.5/24         | n2      |  |  |  |
| e0a                                                                                      | tru      | e           |            |                      |         |  |  |  |
|                                                                                          |          | n2_clus2    | up/up      | 10.10.0.6/24         | n2      |  |  |  |
| e0a                                                                                      | fal      | se          |            |                      |         |  |  |  |
|                                                                                          |          | n2_clus3    | up/up      | 10.10.0.7/24         | n2      |  |  |  |
| e0d                                                                                      | fal      | se          | ,          | 10 10 0 0 /04        | 0       |  |  |  |
| 000                                                                                      | + ~ ~ ~  | n∠_cius4    | up/up      | 10.10.0.8/24         | n∠      |  |  |  |
| 8 entri                                                                                  | eva true |             |            |                      |         |  |  |  |
| 0 CHULL                                                                                  | C5 W     | сте атрртау |            |                      |         |  |  |  |
|                                                                                          |          |             |            |                      |         |  |  |  |

8. Apague los puertos de interconexión de clúster que estén conectados físicamente al switch CL2:

network port modify

Los siguientes comandos apagan los puertos especificados en n1 y n2, pero los puertos deben estar apagados en todos los nodos:

```
cluster::*> network port modify -node n1 -port e0b -up-admin false
cluster::*> network port modify -node n1 -port e0c -up-admin false
cluster::*> network port modify -node n2 -port e0b -up-admin false
cluster::*> network port modify -node n2 -port e0c -up-admin false
```

9. Hacer ping a las interfaces remotas del clúster y realizar una comprobación del servidor RPC:

```
cluster ping-cluster
```

En el ejemplo siguiente se muestra cómo hacer ping a las interfaces de clúster remoto:

```
cluster::*> cluster ping-cluster -node n1
Host is n1
Getting addresses from network interface table...
Cluster n1 clus1 n1 e0a 10.10.0.1
Cluster n1 clus2 n1
                       e0b 10.10.0.2
Cluster n1_clus3 n1 e0c 10.10.0.3
Cluster n1 clus4 n1
                       e0d 10.10.0.4
Cluster n2_clus1 n2 e0a 10.10.0.5
Cluster n2_clus2 n2 e0b 10.10.0.6
Cluster n2_clus3 n2 e0c 10.10.0.7
Cluster n2_clus4 n2 e0d 10.10.0.8
Local = 10.10.0.1 10.10.0.2 10.10.0.3 10.10.0.4
Remote = 10.10.0.5 10.10.0.6 10.10.0.7 10.10.0.8
Cluster Vserver Id = 4294967293
Ping status:
. . . .
Basic connectivity succeeds on 16 path(s)
Basic connectivity fails on 0 path(s)
. . . . . . . . . . . . . . . .
Detected 1500 byte MTU on 16 path(s):
    Local 10.10.0.1 to Remote 10.10.0.5
    Local 10.10.0.1 to Remote 10.10.0.6
    Local 10.10.0.1 to Remote 10.10.0.7
    Local 10.10.0.1 to Remote 10.10.0.8
    Local 10.10.0.2 to Remote 10.10.0.5
    Local 10.10.0.2 to Remote 10.10.0.6
    Local 10.10.0.2 to Remote 10.10.0.7
    Local 10.10.0.2 to Remote 10.10.0.8
    Local 10.10.0.3 to Remote 10.10.0.5
    Local 10.10.0.3 to Remote 10.10.0.6
    Local 10.10.0.3 to Remote 10.10.0.7
    Local 10.10.0.3 to Remote 10.10.0.8
    Local 10.10.0.4 to Remote 10.10.0.5
    Local 10.10.0.4 to Remote 10.10.0.6
    Local 10.10.0.4 to Remote 10.10.0.7
    Local 10.10.0.4 to Remote 10.10.0.8
Larger than PMTU communication succeeds on 16 path(s)
RPC status:
4 paths up, 0 paths down (tcp check)
4 paths up, 0 paths down (udp check
```

10. Apague los puertos ISL 41 a 48 en el switch activo Nexus 5596 CL1:

#### Muestra el ejemplo

En el siguiente ejemplo, se muestra cómo apagar los puertos ISL 41 a 48 en el switch Nexus 5596 CL1:

```
(CL1) # configure
(CL1) (Config) # interface e1/41-48
(CL1) (config-if-range) # shutdown
(CL1) (config-if-range) # exit
(CL1) (Config) # exit
(CL1) #
```

Si va a sustituir un Nexus 5010 o 5020, especifique los números de puerto adecuados para ISL.

11. Cree un ISL temporal entre CL1 y C2.

#### Muestra el ejemplo

En el siguiente ejemplo, se muestra una configuración de ISL temporal entre CL1 y C2:

```
C2# configure
C2(config)# interface port-channel 2
C2(config-if)# switchport mode trunk
C2(config-if)# spanning-tree port type network
C2(config-if)# mtu 9216
C2(config-if)# interface breakout module 1 port 24 map 10g-4x
C2(config)# interface e1/24/1-4
C2(config-if-range)# switchport mode trunk
C2(config-if-range)# mtu 9216
C2(config-if-range)# mtu 9216
C2(config-if-range)# channel-group 2 mode active
C2(config-if-range)# exit
C2(config-if)# exit
```

#### Paso 2: Configurar puertos

1. En todos los nodos, quite todos los cables conectados al switch CL2 Nexus 5596.

Con el cableado compatible, vuelva a conectar los puertos desconectados de todos los nodos al switch C2 Nexus 3132Q-V.

2. Retire todos los cables del conmutador Nexus 5596 CL2.

Conecte los cables de interrupción Cisco QSFP a SFP+ adecuados que conectan el puerto 1/24 del nuevo switch Cisco 3132Q-V, C2, a los puertos 45 a 48 en Nexus 5596, CL1 existente.

- 3. Compruebe que las interfaces eth1/45-48 ya tienen channel-group 1 mode active en su configuración en ejecución.
- 4. Traiga los puertos ISL 45 a 48 en el switch CL1 de Nexus 5596 activo.

#### Muestra el ejemplo

El ejemplo siguiente muestra los puertos ISL 45 a 48 que se están poniendo en marcha:

```
(CL1) # configure
(CL1) (Config) # interface e1/45-48
(CL1) (config-if-range) # no shutdown
(CL1) (config-if-range) # exit
(CL1) (Config) # exit
(CL1) #
```

5. Compruebe que los ISL son up En el interruptor Nexus 5596 CL1:

show port-channel summary

#### Muestra el ejemplo

Los puertos eth1/45 a eth1/48 deben indicar (P) con el significado de los puertos ISL up en el puertocanal:

```
Example
CL1# show port-channel summary
Flags: D - Down P - Up in port-channel (members)
    I - Individual H - Hot-standby (LACP only)
     s - Suspended r - Module-removed
     S - Switched R - Routed
     U - Up (port-channel)
     M - Not in use. Min-links not met
 _____
_____
Group Port- Type Protocol Member Ports
    Channel
_____
_____
1 Pol(SU) Eth LACP Eth1/41(D) Eth1/42(D)
Eth1/43(D)
                         Eth1/44(D) Eth1/45(P)
Eth1/46(P)
                         Eth1/47(P) Eth1/48(P)
```

6. Compruebe que los ISL son up En el interruptor C2 3132Q-V:

show port-channel summary

#### Muestra el ejemplo

Los puertos eth1/24/1, eth1/24/2, eth1/24/3 y eth1/24/4 deben indicar (P) lo que significa que los puertos ISL se encuentran up en el puerto-canal:

```
C2# show port-channel summary
Flags: D - Down P - Up in port-channel (members)
     I - Individual H - Hot-standby (LACP only)
     s - Suspended r - Module-removed
     S - Switched R - Routed
     U - Up (port-channel)
     M - Not in use. Min-links not met
       _____
                             _____
_____
Group Port- Type Protocol Member Ports
    Channel
______
_____
  Pol(SU) Eth LACP Eth1/31(D) Eth1/32(D)
1
   Po2(SU)
                         Eth1/24/1(P) Eth1/24/2(P)
2
            Eth LACP
Eth1/24/3(P)
                          Eth1/24/4(P)
```

 En todos los nodos, active todos los puertos de interconexión del clúster conectados al switch 3132Q-V C2:

network port modify

#### Muestra el ejemplo

En el siguiente ejemplo, se muestran los puertos especificados que se están up en los nodos n1 y n2:

```
cluster::*> network port modify -node n1 -port e0b -up-admin true
cluster::*> network port modify -node n1 -port e0c -up-admin true
cluster::*> network port modify -node n2 -port e0b -up-admin true
cluster::*> network port modify -node n2 -port e0c -up-admin true
```

8. En todos los nodos, revierte todos los LIF de interconexión del clúster migrados conectados a C2:

network interface revert

En el ejemplo siguiente se muestran los LIF de clúster migrados que se están volviendo a sus puertos principales en los nodos n1 y n2:

```
cluster::*> network interface revert -vserver Cluster -lif n1_clus2
cluster::*> network interface revert -vserver Cluster -lif n1_clus3
cluster::*> network interface revert -vserver Cluster -lif n2_clus2
cluster::*> network interface revert -vserver Cluster -lif n2_clus3
```

9. Verifique que todos los puertos de interconexión de clúster ahora se reviertan a su origen:

network interface show

#### Muestra el ejemplo

En el ejemplo siguiente se muestra que las LIF en clus2 se han revertido a sus puertos raíz y se muestra que las LIF se han revertido correctamente si los puertos de la columna de puerto actual tienen el estado de true en la Is Home columna. Si la Is Home el valor es false, El LIF no se ha revertido.

| cluster<br>(networl       | <pre>cluster::*&gt; network interface show -role cluster (network interface show)</pre> |           |            |               |         |  |  |
|---------------------------|-----------------------------------------------------------------------------------------|-----------|------------|---------------|---------|--|--|
|                           |                                                                                         | Logical   | Status     | Network       | Current |  |  |
| Current                   | Is                                                                                      |           |            |               |         |  |  |
| Vserver                   |                                                                                         | Interface | Admin/Oper | Address/Mask  | Node    |  |  |
| Port                      | Hom<br>                                                                                 | e<br>     |            |               |         |  |  |
|                           |                                                                                         | -         |            |               |         |  |  |
| Cluster                   |                                                                                         |           |            |               |         |  |  |
|                           |                                                                                         | n1_clus1  | up/up      | 10.10.0.1/24  | n1      |  |  |
| e0a                       | tru                                                                                     | e         | /          | 10 10 0 0 /04 | 1       |  |  |
| elh                       | + r11                                                                                   | ni_ciusz  | up/up      | 10.10.0.2/24  | nı      |  |  |
| 000                       | cru                                                                                     | n1 clus3  | up/up      | 10.10.0.3/24  | nl      |  |  |
| eOc                       | tru                                                                                     | e         |            |               |         |  |  |
|                           |                                                                                         | n1_clus4  | up/up      | 10.10.0.4/24  | n1      |  |  |
| e0d                       | tru                                                                                     | е         |            |               |         |  |  |
|                           |                                                                                         | n2_clus1  | up/up      | 10.10.0.5/24  | n2      |  |  |
| e0a                       | tru                                                                                     | e         | ,          | 10 10 0 6 /04 | 0       |  |  |
| oOb                       | + 2013                                                                                  | n2_clus2  | up/up      | 10.10.0.6/24  | n2      |  |  |
| due                       | ιιu                                                                                     | n2 clus3  | מוו/מוו    | 10 10 0 7/24  | n2      |  |  |
| e0c                       | tru                                                                                     | e         | ap, ap     | 10.10.0.,,21  |         |  |  |
|                           |                                                                                         | n2_clus4  | up/up      | 10.10.0.8/24  | n2      |  |  |
| e0d                       | tru                                                                                     | e         |            |               |         |  |  |
| 8 entries were displayed. |                                                                                         |           |            |               |         |  |  |

10. Compruebe que los puertos del clúster están conectados:

network port show

En el siguiente ejemplo se muestra el resultado del anterior network port modify comando, comprobando que todas las interconexiones del clúster lo son up:

```
cluster::*> network port show -role cluster
 (network port show)
Node: n1
Ignore
                                 Speed(Mbps) Health
Health
Port
     IPspace Broadcast Domain Link MTU Admin/Oper Status
Status
_____ ____
                          up 9000 auto/10000 -
eOa Cluster Cluster
_
                          up 9000 auto/10000 -
eOb Cluster Cluster
_
                          up 9000 auto/10000 -
eOc Cluster Cluster
-
                         up 9000 auto/10000 -
eOd Cluster Cluster
_
Node: n2
Ignore
                                 Speed(Mbps) Health
Health
Port IPspace Broadcast Domain Link MTU Admin/Oper Status
Status
_____ ____
e0a Cluster Cluster up 9000 auto/10000 -
_
e0b Cluster Cluster up 9000 auto/10000 -
_
eOc Cluster Cluster up 9000 auto/10000 -
_
                         up 9000 auto/10000 -
eOd Cluster Cluster
8 entries were displayed.
```

11. Hacer ping a las interfaces remotas del clúster y realizar una comprobación del servidor RPC:

cluster ping-cluster

En el ejemplo siguiente se muestra cómo hacer ping a las interfaces de clúster remoto:

```
cluster::*> cluster ping-cluster -node n1
Host is n1
Getting addresses from network interface table...
Cluster n1 clus1 n1 e0a 10.10.0.1
Cluster n1 clus2 n1
                       e0b 10.10.0.2
Cluster n1_clus3 n1 e0c 10.10.0.3
Cluster n1 clus4 n1
                       e0d 10.10.0.4
Cluster n2_clus1 n2 e0a 10.10.0.5
Cluster n2_clus2 n2 e0b 10.10.0.6
Cluster n2_clus3 n2 e0c 10.10.0.7
Cluster n2_clus4 n2 e0d 10.10.0.8
Local = 10.10.0.1 10.10.0.2 10.10.0.3 10.10.0.4
Remote = 10.10.0.5 10.10.0.6 10.10.0.7 10.10.0.8
Cluster Vserver Id = 4294967293
Ping status:
. . . .
Basic connectivity succeeds on 16 path(s)
Basic connectivity fails on 0 path(s)
. . . . . . . . . . . . . . . .
Detected 1500 byte MTU on 16 path(s):
    Local 10.10.0.1 to Remote 10.10.0.5
    Local 10.10.0.1 to Remote 10.10.0.6
    Local 10.10.0.1 to Remote 10.10.0.7
    Local 10.10.0.1 to Remote 10.10.0.8
    Local 10.10.0.2 to Remote 10.10.0.5
    Local 10.10.0.2 to Remote 10.10.0.6
    Local 10.10.0.2 to Remote 10.10.0.7
    Local 10.10.0.2 to Remote 10.10.0.8
    Local 10.10.0.3 to Remote 10.10.0.5
    Local 10.10.0.3 to Remote 10.10.0.6
    Local 10.10.0.3 to Remote 10.10.0.7
    Local 10.10.0.3 to Remote 10.10.0.8
    Local 10.10.0.4 to Remote 10.10.0.5
    Local 10.10.0.4 to Remote 10.10.0.6
    Local 10.10.0.4 to Remote 10.10.0.7
    Local 10.10.0.4 to Remote 10.10.0.8
Larger than PMTU communication succeeds on 16 path(s)
RPC status:
4 paths up, 0 paths down (tcp check)
4 paths up, 0 paths down (udp check)
```

12. En cada nodo del clúster, migre las interfaces asociadas con el primer switch Nexus 5596, CL1, que se sustituirá:

network interface migrate

#### Muestra el ejemplo

En el ejemplo siguiente se muestran los puertos o las LIF que se están migrando en los nodos n1 y n2:

```
cluster::*> network interface migrate -vserver Cluster -lif n1_clus1
-source-node n1 -
destination-node n1 -destination-port e0b
cluster::*> network interface migrate -vserver Cluster -lif n1_clus4
-source-node n1 -
destination-node n1 -destination-port e0c
cluster::*> network interface migrate -vserver Cluster -lif n2_clus1
-source-node n2 -
destination-node n2 -destination-port e0b
cluster::*> network interface migrate -vserver Cluster -lif n2_clus4
-source-node n2 -
destination-node n2 -destination-port e0c
```

13. Compruebe el estado del clúster:

network interface show

El siguiente ejemplo muestra que las LIF de clúster necesarias se han migrado a puertos de clúster adecuados alojados en el switch de clúster C2:

| (netwo  | (network interface show)  |           |            |               |         |  |  |  |
|---------|---------------------------|-----------|------------|---------------|---------|--|--|--|
|         |                           | Logical   | Status     | Network       | Current |  |  |  |
| Current | Is                        |           |            |               |         |  |  |  |
| Vserver |                           | Interface | Admin/Oper | Address/Mask  | Node    |  |  |  |
| Port    | Hom                       | e         |            |               |         |  |  |  |
|         |                           |           |            |               |         |  |  |  |
| Cluster |                           |           |            |               |         |  |  |  |
|         |                           | n1_clus1  | up/up      | 10.10.0.1/24  | nl      |  |  |  |
| e0b     | fal                       | se        |            |               |         |  |  |  |
|         |                           | n1_clus2  | up/up      | 10.10.0.2/24  | n1      |  |  |  |
| e0b     | tru                       | е         |            |               |         |  |  |  |
| 0       |                           | n1_clus3  | up/up      | 10.10.0.3/24  | nl      |  |  |  |
| eUc     | tru                       | e         | /          | 10 10 0 4/04  | 1       |  |  |  |
|         | fal                       | nl_clus4  | up/up      | 10.10.0.4/24  | nl      |  |  |  |
| euc     | Lai                       | se        |            | 10 10 0 5/24  | n 2     |  |  |  |
| elh     | fal                       |           | սբ/ սբ     | 10.10.0.3/24  | 112     |  |  |  |
| 000     | Tar                       | n2 clus2  | מנו/מנו    | 10.10.0.6/24  | n2      |  |  |  |
| e0b     | tru                       | e         | all, all   | 100110000, 11 |         |  |  |  |
|         |                           | n2 clus3  | up/up      | 10.10.0.7/24  | n2      |  |  |  |
| e0c     | tru                       | e         |            |               |         |  |  |  |
|         |                           | n2_clus4  | up/up      | 10.10.0.8/24  | n2      |  |  |  |
| e0c     | fal                       | se        |            |               |         |  |  |  |
| 8 entri | 8 entries were displayed. |           |            |               |         |  |  |  |
|         |                           |           |            |               |         |  |  |  |
|         |                           |           |            |               |         |  |  |  |
|         |                           |           |            |               |         |  |  |  |

14. En todos los nodos, apague los puertos de nodo que estén conectados a CL1:

network port modify

En el ejemplo siguiente se muestran los puertos especificados que se están apagando en los nodos n1 y n2:

```
cluster::*> network port modify -node n1 -port e0a -up-admin false
cluster::*> network port modify -node n1 -port e0d -up-admin false
cluster::*> network port modify -node n2 -port e0a -up-admin false
cluster::*> network port modify -node n2 -port e0d -up-admin false
```

15. Apague los puertos ISL 24, 31 y 32 en el interruptor C2 activo 3132Q-V:

shutdown

#### Muestra el ejemplo

El ejemplo siguiente muestra cómo cerrar ISL 24, 31 y 32:

```
C2# configure
C2(Config)# interface e1/24/1-4
C2(config-if-range)# shutdown
C2(config-if-range)# exit
C2(config)# interface 1/31-32
C2(config-if-range)# shutdown
C2(config-if-range)# exit
C2(config-if)# exit
C2#
```

16. En todos los nodos, quite todos los cables conectados al switch CL1 Nexus 5596.

Con el cableado compatible, vuelva a conectar los puertos desconectados de todos los nodos al switch Nexus 3132Q-V C1.

17. Retire el cable de arranque QSFP de los puertos Nexus 3132Q-V C2 e1/24.

Conecte los puertos e1/31 y e1/32 en C1 a los puertos e1/31 y e1/32 en C2 utilizando cables de fibra óptica Cisco QSFP o de conexión directa compatibles.

18. Restaure la configuración en el puerto 24 y retire el canal de puerto temporal 2 en C2:

19. Conecte los puertos ISL 31 y 32 en C2, el switch activo 3132Q-V: no shutdown

#### Muestra el ejemplo

El ejemplo siguiente muestra cómo instalar ISL 31 y 32 en el switch 3132Q-V C2:

#### Paso 3: Verificar la configuración

1. Compruebe que las conexiones ISL están up En el interruptor C2 3132Q-V:

```
show port-channel summary
```

Los puertos eth1/31 y eth1/32 deben indicar (P), Lo que significa que ambos puertos ISL son up en el puerto-canal:

| Cl# show port-channel<br>Flags: D - Down<br>I - Individual<br>s - Suspended<br>S - Switched | <pre>summary P - Up in port-channel (members) H - Hot-standby (LACP only) r - Module-removed R - Routed</pre> |  |  |  |  |  |  |
|---------------------------------------------------------------------------------------------|----------------------------------------------------------------------------------------------------|--|--|--|--|--|--|
| U - Up (port-ch<br>M - Not in use                                                           | Min-links not met                                                                                             |  |  |  |  |  |  |
| M NOC IN USE.                                                                               | M - Not in use. Min-links not met                                                                             |  |  |  |  |  |  |
|                                                                                             |                                                                                                    |  |  |  |  |  |  |
| Group Port- Typ                                                                             | be Protocol Member Ports                                                                                      |  |  |  |  |  |  |
| Channel                                                                                     |                                                                                                    |  |  |  |  |  |  |
|                                                                                             |                                                                                                    |  |  |  |  |  |  |
| 1 Pol(SU) Eth                                                                               | h LACP Eth1/31(P) Eth1/32(P)                                                                                  |  |  |  |  |  |  |
|                                                                                             |                                                                                                    |  |  |  |  |  |  |

 En todos los nodos, traiga todos los puertos de interconexión del clúster conectados al nuevo switch C1 de 3132Q-V:

network port modify

#### Muestra el ejemplo

En el siguiente ejemplo se muestran todos los puertos de interconexión de clúster que se están creando para n1 y n2 en el switch C1 de 3132Q-V:

```
cluster::*> network port modify -node n1 -port e0a -up-admin true
cluster::*> network port modify -node n1 -port e0d -up-admin true
cluster::*> network port modify -node n2 -port e0a -up-admin true
cluster::*> network port modify -node n2 -port e0d -up-admin true
```

3. Compruebe el estado del puerto del nodo del clúster:

network port show

#### Muestra el ejemplo

En el siguiente ejemplo se comprueba que todos los puertos de interconexión de clúster de todos los nodos del nuevo switch C1 de 3132Q-V. up:

```
cluster::*> network port show -role cluster
 (network port show)
Node: n1
Ignore
                                 Speed(Mbps) Health
Health
Port IPspace Broadcast Domain Link MTU Admin/Oper Status
Status
_____ ____
e0a Cluster Cluster up 9000 auto/10000 -
_
e0b Cluster Cluster up 9000 auto/10000 -
_
eOc Cluster Cluster up 9000 auto/10000 -
_
e0d Cluster Cluster up 9000 auto/10000 -
_
Node: n2
Ignore
                                 Speed(Mbps) Health
Health
Port IPspace Broadcast Domain Link MTU Admin/Oper Status
Status
_____ ____
e0a Cluster Cluster up 9000 auto/10000 -
_
eOb Cluster Cluster up 9000 auto/10000 -
_
eOc Cluster Cluster up 9000 auto/10000 -
_
e0d Cluster Cluster up 9000 auto/10000 -
8 entries were displayed.
```

4. En todos los nodos, revierte los LIF de clúster específicos a sus puertos de inicio:

#### Muestra el ejemplo

En el ejemplo siguiente se muestran los LIF de clúster específicos que se están reteniendo a sus puertos raíz en los nodos n1 y n2:

```
cluster::*> network interface revert -vserver Cluster -lif n1_clus1
cluster::*> network interface revert -vserver Cluster -lif n1_clus4
cluster::*> network interface revert -vserver Cluster -lif n2_clus1
cluster::*> network interface revert -vserver Cluster -lif n2_clus4
```

5. Compruebe que la interfaz es la principal:

network interface show

En el ejemplo siguiente se muestra el estado de las interfaces de interconexión del clúster es up y.. Is home para n1 y n2:

| <pre>cluster::*&gt; network interface show -role cluster  (network interface show)</pre> |                           |               |            |              |            |  |  |  |
|------------------------------------------------------------------------------------------|---------------------------|---------------|------------|--------------|------------|--|--|--|
|                                                                                          |                           | Logical       | Status     | Network      | Current    |  |  |  |
| Current                                                                                  | Is                        |               |            |              |            |  |  |  |
| Vserver                                                                                  |                           | Interface     | Admin/Oper | Address/Mask | Node       |  |  |  |
| Port                                                                                     | Hom                       | e             |            |              |            |  |  |  |
|                                                                                          |                           |               |            |              |            |  |  |  |
| Cluster                                                                                  |                           |               |            |              |            |  |  |  |
|                                                                                          |                           | n1_clus1      | up/up      | 10.10.0.1/24 | nl         |  |  |  |
| e0a                                                                                      | tru                       | e             |            |              |            |  |  |  |
|                                                                                          |                           | n1_clus2      | up/up      | 10.10.0.2/24 | n1         |  |  |  |
| e0b                                                                                      | tru                       | e             |            |              |            |  |  |  |
|                                                                                          |                           | n1_clus3      | up/up      | 10.10.0.3/24 | nl         |  |  |  |
| e0c                                                                                      | tru                       | e             | ,          | 10 10 0 4/04 | 1          |  |  |  |
| - 0 -1                                                                                   | 4                         | nl_clus4      | up/up      | 10.10.0.4/24 | nl         |  |  |  |
| eua                                                                                      | tru                       | e<br>n2 alua1 |            | 10 10 0 5/24 | <b>n</b> 2 |  |  |  |
| ۵Ûa                                                                                      | + r11                     |               | up/up      | 10.10.0.3/24 | 112        |  |  |  |
| cua                                                                                      | υru                       | n2 clus2      | מנו/מנו    | 10.10.0.6/24 | n2         |  |  |  |
| e0b                                                                                      | tru                       | e             |            | 10.10.00, 11 |            |  |  |  |
|                                                                                          |                           | n2 clus3      | up/up      | 10.10.0.7/24 | n2         |  |  |  |
| eOc                                                                                      | tru                       | e –           |            |              |            |  |  |  |
|                                                                                          |                           | n2_clus4      | up/up      | 10.10.0.8/24 | n2         |  |  |  |
| e0d                                                                                      | eOd true                  |               |            |              |            |  |  |  |
| 8 entrie                                                                                 | 8 entries were displayed. |               |            |              |            |  |  |  |
|                                                                                          |                           |               |            |              |            |  |  |  |

6. Haga ping a las interfaces remotas del clúster y, a continuación, realice una comprobación del servidor de llamadas de procedimiento remoto:

cluster ping-cluster

En el ejemplo siguiente se muestra cómo hacer ping a las interfaces de clúster remoto:

```
cluster::*> cluster ping-cluster -node n1
Host is n1
Getting addresses from network interface table...
Cluster n1 clus1 n1 e0a 10.10.0.1
Cluster n1 clus2 n1
                       e0b 10.10.0.2
Cluster n1_clus3 n1 e0c 10.10.0.3
Cluster n1 clus4 n1
                       e0d 10.10.0.4
Cluster n2_clus1 n2 e0a 10.10.0.5
Cluster n2_clus2 n2 e0b 10.10.0.6
Cluster n2_clus3 n2 e0c 10.10.0.7
Cluster n2_clus4 n2 e0d 10.10.0.8
Local = 10.10.0.1 10.10.0.2 10.10.0.3 10.10.0.4
Remote = 10.10.0.5 10.10.0.6 10.10.0.7 10.10.0.8
Cluster Vserver Id = 4294967293
Ping status:
. . . .
Basic connectivity succeeds on 16 path(s)
Basic connectivity fails on 0 path(s)
. . . . . . . . . . . . . . . .
Detected 1500 byte MTU on 16 path(s):
    Local 10.10.0.1 to Remote 10.10.0.5
    Local 10.10.0.1 to Remote 10.10.0.6
    Local 10.10.0.1 to Remote 10.10.0.7
    Local 10.10.0.1 to Remote 10.10.0.8
    Local 10.10.0.2 to Remote 10.10.0.5
    Local 10.10.0.2 to Remote 10.10.0.6
    Local 10.10.0.2 to Remote 10.10.0.7
    Local 10.10.0.2 to Remote 10.10.0.8
    Local 10.10.0.3 to Remote 10.10.0.5
    Local 10.10.0.3 to Remote 10.10.0.6
    Local 10.10.0.3 to Remote 10.10.0.7
    Local 10.10.0.3 to Remote 10.10.0.8
    Local 10.10.0.4 to Remote 10.10.0.5
    Local 10.10.0.4 to Remote 10.10.0.6
    Local 10.10.0.4 to Remote 10.10.0.7
    Local 10.10.0.4 to Remote 10.10.0.8
Larger than PMTU communication succeeds on 16 path(s)
RPC status:
4 paths up, 0 paths down (tcp check)
4 paths up, 0 paths down (udp check)
```

- 7. Expanda el clúster añadiendo nodos a los switches de clúster Nexus 3132Q-V.
- 8. Muestra la información sobre los dispositivos de la configuración:
  - ° network device-discovery show
  - $^{\circ}$  network port show -role cluster
  - ° network interface show -role cluster
  - ° system cluster-switch show

En los siguientes ejemplos se muestran los nodos n3 y n4 con puertos de clúster de 40 GbE conectados a los puertos e1/7 y e1/8, respectivamente en los dos switches de cluster Nexus 3132Q-V y ambos nodos se han Unido al cluster. Los puertos de interconexión de clúster de 40 GbE utilizados son e4a y e4e.

| cluster::>     | network | device-discovery s | how              |          |
|----------------|---------|--------------------|------------------|----------|
| Node           | Port    | Device             | Interface        | Platform |
|                |         |                    |                  | -        |
| nl             | /cdp    |                    |                  |          |
| C21220 M       | e0a     | C1                 | Ethernet1/1/1    | N3K-     |
| C3132Q-V       | e0b     | C2                 | Ethernet1/1/1    | N3K-     |
| C3132Q-V       |         |                    |                  |          |
| C31320-V       | e0c     | C2                 | Ethernet1/1/2    | N3K-     |
| 00101 <u>v</u> | e0d     | C1                 | Ethernet1/1/2    | N3K-     |
| C3132Q-V       | / a dra |                    |                  |          |
| 112            | e0a     | C1                 | Ethernet1/1/3    | N3K-     |
| C3132Q-V       |         |                    |                  |          |
| C31320-V       | e0b     | C2                 | Ethernet1/1/3    | N3K-     |
| <u>2</u>       | eOc     | C2                 | Ethernet1/1/4    | N3K-     |
| C3132Q-V       | ood     | C1                 | E = 1/1/4        | NT 2 17  |
| C3132Q-V       | euu     |                    | Echerneci/1/4    | NSI(-    |
| n3             | /cdp    | ~1                 |                  |          |
| C31320-V       | e4a     | CI                 | Ethernet1/7      | N3K-     |
| -              | e4e     | C2                 | Ethernet1/7      | N3K-     |
| C3132Q-V<br>n4 | /cdp    |                    |                  |          |
| 11 1           | e4a     | C1                 | Ethernet1/8      | N3K-     |
| C3132Q-V       | 4       | <b>2</b> 0         | <b>T</b> + 1 / 0 |          |
| C3132Q-V       | e4e     | CZ                 | Ethernet1/8      | N3K-     |
| 12 entries     | were di | splayed.           |                  |          |
|                |         |                    |                  |          |

cluster::\*> network port show -role cluster
 (network port show)
Node: n1

```
Ignore
                               Speed(Mbps)
Health Health
             Broadcast Domain Link MTU Admin/Oper
Port
     IPspace
Status Status
_____ ____
e0a Cluster Cluster up 9000 auto/10000 -
_
e0b Cluster Cluster up 9000 auto/10000 -
_
eOc Cluster Cluster up 9000 auto/10000 -
_
e0d Cluster Cluster up 9000 auto/10000 -
-
Node: n2
Ignore
                               Speed(Mbps)
Health Health
Port IPspace Broadcast Domain Link MTU Admin/Oper
Status Status
_____ ____
e0a Cluster Cluster up 9000 auto/10000 -
_
eOb Cluster Cluster up 9000 auto/10000 -
_
                       up 9000 auto/10000 -
eOc Cluster Cluster
_
eOd Cluster Cluster
                       up 9000 auto/10000 -
_
Node: n3
Ignore
                               Speed(Mbps)
Health Health
Port IPspace Broadcast Domain Link MTU Admin/Oper
Status Status
_____ _
e4a Cluster Cluster up 9000 auto/40000 -
```

e4e Cluster Cluster up 9000 auto/40000 -\_ Node: n4 Ignore Speed(Mbps) Health Health Port IPspace Broadcast Domain Link MTU Admin/Oper Status Status \_\_\_\_\_ \_\_ \_\_\_ \_\_\_\_\_ \_ e4a Cluster Cluster up 9000 auto/40000 e4e Cluster Cluster up 9000 auto/40000 -12 entries were displayed.

| <pre>cluster::*&gt; network interface show -role cluster (network interface show)</pre> |                            |               |            |                |         |  |  |  |
|-----------------------------------------------------------------------------------------|----------------------------|---------------|------------|----------------|---------|--|--|--|
|                                                                                         |                            | Logical       | Status     | Network        | Current |  |  |  |
| Current                                                                                 | Is                         |               | /          |                | _       |  |  |  |
| Vserver                                                                                 | II.e.m                     | Interface     | Admin/Oper | Address/Mask   | Node    |  |  |  |
| Port                                                                                    | нош<br>                    | e<br>         |            |                |         |  |  |  |
|                                                                                         |                            |               |            |                |         |  |  |  |
| Cluster                                                                                 |                            |               |            |                |         |  |  |  |
|                                                                                         |                            | n1_clus1      | up/up      | 10.10.0.1/24   | nl      |  |  |  |
| e0a                                                                                     | tru                        | e             | ,          | 10 10 0 0 0    | 1       |  |  |  |
| oOb                                                                                     | + ~11                      | nl_clus2      | up/up      | 10.10.0.2/24   | nl      |  |  |  |
| doe                                                                                     | ιιu                        | n1 clus3      | up/up      | 10.10.0.3/24   | nl      |  |  |  |
| eOc                                                                                     | tru                        | e             | 1 . 1      |                |         |  |  |  |
|                                                                                         |                            | n1_clus4      | up/up      | 10.10.0.4/24   | nl      |  |  |  |
| e0d                                                                                     | tru                        | е             | ,          |                |         |  |  |  |
|                                                                                         | + 2013                     | n2_clus1      | up/up      | 10.10.0.5/24   | n2      |  |  |  |
| eua                                                                                     | ιru                        | n2 clus2      | מנו/מנו    | 10.10.0.6/24   | n2      |  |  |  |
| e0b                                                                                     | tru                        | e             |            |                |         |  |  |  |
|                                                                                         |                            | n2_clus3      | up/up      | 10.10.0.7/24   | n2      |  |  |  |
| eOc                                                                                     | tru                        | е             |            |                |         |  |  |  |
| 0.1                                                                                     |                            | n2_clus4      | up/up      | 10.10.0.8/24   | n2      |  |  |  |
| eUd                                                                                     | tru                        | e<br>ng cluci |            | 10 10 0 0/24   | 23      |  |  |  |
| e4a                                                                                     | tru                        | e             | սք/սք      | 10.10.0.9/24   | 115     |  |  |  |
|                                                                                         |                            | n3 clus2      | up/up      | 10.10.0.10/24  | n3      |  |  |  |
| e4e                                                                                     | tru                        | e             |            |                |         |  |  |  |
|                                                                                         |                            | n4_clus1      | up/up      | 10.10.0.11/24  | n4      |  |  |  |
| e4a                                                                                     | tru                        | e             | 1          | 10 10 0 10 /04 | 4       |  |  |  |
| 040                                                                                     | + 111                      | n4_clus2      | up/up      | 10.10.0.12/24  | n4      |  |  |  |
| 12 entr                                                                                 | 12 entries were displayed. |               |            |                |         |  |  |  |
|                                                                                         |                            |               |            |                |         |  |  |  |

```
cluster::*> system cluster-switch show
Switch
                          Type
                                          Address
Model
_____
            _____ ____
_____
C1
                        cluster-network 10.10.1.103
NX3132V
    Serial Number: FOX000001
     Is Monitored: true
           Reason:
 Software Version: Cisco Nexus Operating System (NX-OS)
Software, Version
                  7.0(3)I4(1)
   Version Source: CDP
C2
                         cluster-network 10.10.1.104
NX3132V
    Serial Number: FOX000002
     Is Monitored: true
          Reason:
  Software Version: Cisco Nexus Operating System (NX-OS)
Software, Version
                  7.0(3)I4(1)
   Version Source: CDP
CL1
                        cluster-network 10.10.1.101
NX5596
    Serial Number: 01234567
    Is Monitored: true
           Reason:
 Software Version: Cisco Nexus Operating System (NX-OS)
Software, Version
                 7.1(1)N1(1)
   Version Source: CDP
CL2
                       cluster-network 10.10.1.102
NX5596
    Serial Number: 01234568
    Is Monitored: true
          Reason:
 Software Version: Cisco Nexus Operating System (NX-OS)
Software, Version
                 7.1(1)N1(1)
   Version Source: CDP
4 entries were displayed.
```
9. Retire el Nexus 5596 sustituido si no se quitan automáticamente:

```
system cluster-switch delete
```

#### Muestra el ejemplo

El siguiente ejemplo muestra cómo quitar el Nexus 5596:

```
cluster::> system cluster-switch delete -device CL1
cluster::> system cluster-switch delete -device CL2
```

10. Configure los clústeres clus1 y clus2 para revertir automáticamente cada nodo y confirmar.

#### Muestra el ejemplo

```
cluster::*> network interface modify -vserver node1 -lif clus1 -auto
-revert true
cluster::*> network interface modify -vserver node1 -lif clus2 -auto
-revert true
cluster::*> network interface modify -vserver node2 -lif clus1 -auto
-revert true
cluster::*> network interface modify -vserver node2 -lif clus2 -auto
-revert true
```

11. Compruebe que se supervisan los switches de clúster adecuados:

system cluster-switch show

```
cluster::> system cluster-switch show
Switch
                        Туре
                                Address
Model
_____
_____
C1
                       cluster-network 10.10.1.103
NX3132V
    Serial Number: FOX000001
    Is Monitored: true
          Reason:
 Software Version: Cisco Nexus Operating System (NX-OS) Software,
Version
                 7.0(3)I4(1)
   Version Source: CDP
                       cluster-network 10.10.1.104
C2
NX3132V
    Serial Number: FOX00002
     Is Monitored: true
          Reason:
 Software Version: Cisco Nexus Operating System (NX-OS) Software,
Version
                 7.0(3)I4(1)
   Version Source: CDP
2 entries were displayed.
```

12. Habilite la función de recogida de registro de supervisión del estado del switch para recopilar archivos de registro relacionados con el switch:

system cluster-switch log setup-password system cluster-switch log enable-collection

```
cluster::*> system cluster-switch log setup-password
Enter the switch name: <return>
The switch name entered is not recognized.
Choose from the following list:
C1
C2
cluster::*> system cluster-switch log setup-password
Enter the switch name: C1
**RSA key fingerprint is
e5:8b:c6:dc:e2:18:18:09:36:63:d9:63:dd:03:d9:cc
Do you want to continue? {y|n}::[n] y
Enter the password: <enter switch password>
Enter the password again: <enter switch password>
cluster::*> system cluster-switch log setup-password
Enter the switch name: C2
RSA key fingerprint is
57:49:86:a1:b9:80:6a:61:9a:86:8e:3c:e3:b7:1f:b1
Do you want to continue? {y|n}:: [n] y
Enter the password: <enter switch password>
Enter the password again: <enter switch password>
cluster::*> system cluster-switch log enable-collection
Do you want to enable cluster log collection for all nodes in the
cluster?
{y|n}: [n] y
Enabling cluster switch log collection.
cluster::*>
```

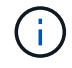

Si alguno de estos comandos devuelve un error, póngase en contacto con el soporte de NetApp.

13. Si ha suprimido la creación automática de casos, rehabilitarla invocando un mensaje de AutoSupport:

system node autosupport invoke -node \* -type all -message MAINT=END

# Migre de los switches de clúster CN1610 a los switches de clúster Cisco Nexus 3132Q-V.

Siga este procedimiento para sustituir los switches de clúster CN1610 existentes por switches de clúster Cisco Nexus 3132Q-V.

# **Revise los requisitos**

Revise los requisitos del CN1610 de NetApp en "Requisitos para sustituir los switches de clúster Cisco Nexus 3132Q-V.".

Para obtener más información, consulte:

- "Página de descripción de NetApp CN1601 y CN1610"
- "Página de descripción de Cisco Ethernet Switch"
- "Hardware Universe"

# Sustituya el interruptor

## Nomenclatura de switch y nodo

Los ejemplos de este procedimiento utilizan la nomenclatura de conmutador y nodo siguiente:

- · Los resultados del comando pueden variar en función de las diferentes versiones del software ONTAP.
- Los interruptores CN1610 que se deben sustituir son CL1 y CL2.
- Los switches Nexus 3132Q-V que sustituyen a los switches CN1610 son C1 y C2.
- n1\_clus1 es la primera interfaz lógica del clúster (LIF) conectada al switch del clúster 1 (CL1 o C1) para el nodo n1.
- n1\_clus2 es la primera LIF del clúster que está conectada al switch de clúster 2 (CL2 o C2) para el nodo n1.
- n1\_clus3 es la segunda LIF conectada al switch de clúster 2 (CL2 o C2) para el nodo n1.
- n1\_clusal 4 es la segunda LIF conectada al switch de clúster 1 (CL1 o C1) para el nodo n1.
- Los nodos son n1, n2, n3 y n4.
- El número de puertos 10 GbE y 40/100 GbE se define en los archivos de configuración de referencia (RCF) disponibles en la "Descarga del archivo de configuración de referencia del conmutador de red de clúster Cisco®" página.

## Acerca de los ejemplos

Los ejemplos de este procedimiento utilizan cuatro nodos:

- Dos nodos utilizan cuatro puertos de interconexión de clúster de 10 GbE: E0a, e0b, e0c y e0d.
- Los otros dos nodos utilizan dos cables de fibra de interconexión de clúster de 40/100 GbE: e4a y e4e.

La "Hardware Universe" tiene información acerca de los cables de fibra de clúster en las plataformas.

## Acerca de esta tarea

Este procedimiento cubre el siguiente caso:

- El clúster comienza con dos nodos conectados a dos switches de clúster CN1610.
- El switch del clúster CL2 se debe sustituir por C2
  - El tráfico de todos los puertos del clúster y las LIF de todos los nodos conectados a CL2 se migran a los primeros puertos del clúster y las LIF conectadas a CL1.
  - Desconecte el cableado de todos los puertos de clúster de todos los nodos conectados a CL2 y, a continuación, utilice cableado de arranque compatible para volver a conectar los puertos al nuevo switch de clúster C2.
  - Desconecte el cableado entre los puertos ISL CL1 y CL2 y, a continuación, utilice un cableado de arranque compatible para volver a conectar los puertos de CL1 a C2.
  - Se revierte el tráfico en todos los puertos del clúster y los LIF conectados a C2 en todos los nodos.
- El interruptor del grupo CL1 se debe sustituir por C1
  - El tráfico de todos los puertos de clúster y las LIF de todos los nodos conectados a CL1 se migran a los segundos puertos de clúster y las LIF conectadas a C2.
  - Desconecte el cableado de todos los puertos del clúster de todos los nodos conectados a CL1 y, a continuación, utilice el cableado de arranque compatible para volver a conectar los puertos al nuevo switch del clúster C1.
  - Desconecte el cableado entre los puertos ISL CL1 y C2 y utilice un cableado de arranque compatible para volver a conectar los puertos de C1 a C2.
  - Se revierte el tráfico en todos los puertos de clúster migrados y LIF conectados a C1 en todos los nodos.

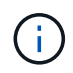

Para ello, es necesario utilizar tanto comandos de la ONTAP como comandos de la serie Cisco Nexus 3000; los comandos de la ONTAP se usan a menos que se indique lo contrario.

## Paso 1: Prepararse para la sustitución

1. Si se habilita AutoSupport en este clúster, elimine la creación automática de casos invocando un mensaje de AutoSupport:

```
system node autosupport invoke -node * -type all - message MAINT=xh
```

x es la duración de la ventana de mantenimiento en horas.

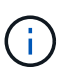

El mensaje de AutoSupport notifica al soporte técnico de esta tarea de mantenimiento para que la creación automática de casos se suprima durante la ventana de mantenimiento.

2. Muestra información sobre los dispositivos de la configuración:

```
network device-discovery show
```

El ejemplo siguiente muestra cuántas interfaces de interconexión de clúster se han configurado en cada nodo para cada switch de interconexión de clúster:

|       | Togal    | Diagouarad   |              |          |
|-------|----------|--------------|--------------|----------|
| N7 1  | LUCAL    | DISCOVELED   | <b>T</b> , C |          |
| Node  | Port     | Device       | Interiace    | Platform |
|       |          |              |              |          |
| nl    | /cdp     |              |              |          |
|       | e0a      | CL1          | 0/1          | CN1610   |
|       | e0b      | CL2          | 0/1          | CN1610   |
|       | e0c      | CL2          | 0/2          | CN1610   |
|       | e0d      | CL1          | 0/2          | CN1610   |
| n2    | /cdp     |              |              |          |
|       | e0a      | CL1          | 0/3          | CN1610   |
|       | e0b      | CL2          | 0/3          | CN1610   |
|       | e0c      | CL2          | 0/4          | CN1610   |
|       | e0d      | CL1          | 0/4          | CN1610   |
|       |          |              |              |          |
| 8 ent | ries wer | e displayed. |              |          |

- 3. Determinar el estado administrativo u operativo de cada interfaz de clúster.
  - a. Muestre los atributos de puerto de red del clúster:

network port show

En el ejemplo siguiente se muestran los atributos de puerto de red en un sistema:

```
cluster::*> network port show -role Cluster
     (network port show)
Node: n1
           Broadcast
                             Speed (Mbps) Health Ignore
Port IPspace Domain Link MTU Admin/Open Status Health
Status
_____ _____
_____
e0a cluster cluster up 9000 auto/10000
                                       _
eOb cluster cluster up 9000 auto/10000
                                       -
                                               _
e0c cluster cluster
                   up 9000 auto/10000
                                       _
e0d cluster cluster up 9000 auto/10000 -
                                               _
Node: n2
                            Speed (Mbps) Health Ignore
           Broadcast
Port IPspace Domain Link MTU Admin/Open Status Health
Status
_____ _____
_____
e0a cluster cluster up 9000 auto/10000
                                       _
e0bclusterclusterup9000auto/10000e0cclusterclusterup9000auto/10000
                                       _
                                               _
                                        -
                                               _
eOd cluster cluster up 9000 auto/10000 -
                                               _
8 entries were displayed.
```

b. Mostrar información acerca de las interfaces lógicas: network interface show

| En e | l eiempl | o siauiente | se muestra l | a información | deneral | acerca d | le todas | las LIF o | de su sistema: |
|------|----------|-------------|--------------|---------------|---------|----------|----------|-----------|----------------|
|      | J I      | J           |              |               | 0       |          |          |           |                |

| <pre>cluster::*&gt; network interface show -role Cluster   (network interface show)</pre> |               |            |              |         |         |  |
|-------------------------------------------------------------------------------------------|---------------|------------|--------------|---------|---------|--|
| Is                                                                                        | Logical       | Status     | Network      | Current | Current |  |
| Vserver<br>Home                                                                           | Interface     | Admin/Oper | Address/Mask | Node    | Port    |  |
|                                                                                           |               |            |              |         |         |  |
| true                                                                                      | n1_clus1      | up/up      | 10.10.0.1/24 | n1      | e0a     |  |
| true                                                                                      | n1_clus2      | up/up      | 10.10.0.2/24 | nl      | e0b     |  |
| true                                                                                      | n1_clus3      | up/up      | 10.10.0.3/24 | n1      | eOc     |  |
| true                                                                                      | n1_clus4      | up/up      | 10.10.0.4/24 | nl      | e0d     |  |
| true                                                                                      | n2_clus2      | עני∕ עני   | 10.10.0.5/24 | n2      | eOb     |  |
| true                                                                                      | n2 clus3      | up/up      | 10.10.0.7/24 | n2      | eOc     |  |
| true                                                                                      | _<br>n2_clus4 | up/up      | 10.10.0.8/24 | n2      | e0d     |  |
| true                                                                                      |               |            |              |         |         |  |
| 8 entrie                                                                                  | s were disp   | layed.     |              |         |         |  |

c. Muestra información sobre los switches del clúster detectados:

system cluster-switch show

En el siguiente ejemplo se muestran los switches de clúster que conoce el clúster, junto con sus direcciones IP de administración:

```
cluster::> system cluster-switch show
Switch
                                           Address
                                                        Model
                            Туре
_____
                    _____ _ ___
                                       _____ _____
CL1
                            cluster-network 10.10.1.101 CN1610
    Serial Number: 01234567
     Is Monitored: true
           Reason:
  Software Version: 1.2.0.7
   Version Source: ISDP
CL2
                           cluster-network 10.10.1.102 CN1610
    Serial Number: 01234568
     Is Monitored: true
           Reason:
  Software Version: 1.2.0.7
   Version Source: ISDP
2 entries were displayed.
```

4. Ajuste la -auto-revert Parámetro a FALSE en las LIF del clúster clus1 y clus4 en ambos nodos:

network interface modify

Muestra el ejemplo

```
cluster::*> network interface modify -vserver node1 -lif clus1 -auto
-revert false
cluster::*> network interface modify -vserver node1 -lif clus4 -auto
-revert false
cluster::*> network interface modify -vserver node2 -lif clus1 -auto
-revert false
cluster::*> network interface modify -vserver node2 -lif clus4 -auto
-revert false
```

 Compruebe que el RCF y la imagen adecuados están instalados en los nuevos conmutadores 3132Q-V según sea necesario para sus requisitos y realice las personalizaciones esenciales del sitio, como usuarios y contraseñas, direcciones de red, etc. Debe preparar ambos switches en este momento. Si necesita actualizar el RCF y la imagen, siga estos pasos:

- a. Consulte "Switches Ethernet de Cisco" En el sitio de soporte de NetApp.
- b. Anote el conmutador y las versiones de software necesarias en la tabla de esa página.
- c. Descargue la versión adecuada del RCF.
- d. Haga clic en **CONTINUAR** en la página **Descripción**, acepte el contrato de licencia y, a continuación, siga las instrucciones de la página **Descargar** para descargar el RCF.
- e. Descargue la versión adecuada del software Image.

"Descarga del archivo de configuración de referencia del conmutador de red de administración y clúster Cisco®"

6. Migre los LIF asociados con el segundo switch CN1610 que se va a reemplazar:

```
network interface migrate
```

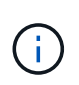

Debe migrar los LIF del clúster desde una conexión al nodo, ya sea a través del procesador de servicio o de la interfaz de gestión de nodos, que posee la LIF de clúster que se está migrando.

#### Muestra el ejemplo

El siguiente ejemplo muestra n1 y n2, pero la migración de LIF debe realizarse en todos los nodos:

```
cluster::*> network interface migrate -vserver Cluster -lif n1_clus2
-destination-node n1 -destination-port e0a
cluster::*> network interface migrate -vserver Cluster -lif n1_clus3
-destination-node n1 -destination-port e0d
cluster::*> network interface migrate -vserver Cluster -lif n2_clus2
-destination-node n2 -destination-port e0a
cluster::*> network interface migrate -vserver Cluster -lif n2_clus3
-destination-node n2 -destination-port e0a
```

7. Compruebe el estado del clúster:

network interface show

En el siguiente ejemplo se muestra el resultado del anterior network interface migrate comando:

| <pre>cluster::*&gt; network interface show -role Cluster   (network interface show)</pre> |                      |                      |                         |                 |                    |  |  |
|-------------------------------------------------------------------------------------------|----------------------|----------------------|-------------------------|-----------------|--------------------|--|--|
| Vserver<br>Home                                                                           | Logical<br>Interface | Status<br>Admin/Oper | Network<br>Address/Mask | Current<br>Node | Current Is<br>Port |  |  |
|                                                                                           |                      |                      |                         |                 |                    |  |  |
| Cluster                                                                                   | n1_clus1             | up/up                | 10.10.0.1/24            | n1              | eOa                |  |  |
| true                                                                                      | n1_clus2             | up/up                | 10.10.0.2/24            | nl              | e0a                |  |  |
| false                                                                                     | n1_clus3             | up/up                | 10.10.0.3/24            | nl              | e0d                |  |  |
| false                                                                                     | n1_clus4             | up/up                | 10.10.0.4/24            | nl              | e0d                |  |  |
| true                                                                                      | n2_clus1             | up/up                | 10.10.0.5/24            | n2              | e0a                |  |  |
| true                                                                                      | n2_clus2             | up/up                | 10.10.0.6/24            | n2              | e0a                |  |  |
| false                                                                                     | n2 clus3             | up/up                | 10.10.0.7/24            | n2              | e0d                |  |  |
| false                                                                                     | n2 clus4             | מוו/מוו              | 10.10.0.8/24            | n2              | e0d                |  |  |
| true                                                                                      |                      | ~F) ~F               | 10.10.0.0, 11           |                 |                    |  |  |
| 8 entrie                                                                                  | s were disp          | layed.               |                         |                 |                    |  |  |

8. Apague los puertos de interconexión de clúster que estén conectados físicamente al switch CL2:

network port modify

Los siguientes comandos apagan los puertos especificados en n1 y n2, pero los puertos deben estar apagados en todos los nodos:

```
cluster::*> network port modify -node n1 -port e0b -up-admin false
cluster::*> network port modify -node n1 -port e0c -up-admin false
cluster::*> network port modify -node n2 -port e0b -up-admin false
cluster::*> network port modify -node n2 -port e0c -up-admin false
```

9. Haga ping a las interfaces remotas del clúster y, a continuación, realice una comprobación del servidor de llamadas de procedimiento remoto:

cluster ping-cluster

En el ejemplo siguiente se muestra cómo hacer ping a las interfaces de clúster remoto:

```
cluster::*> cluster ping-cluster -node n1
Host is n1
Getting addresses from network interface table...
Cluster n1_clus1 n1 e0a 10.10.0.1
Cluster n1 clus2 n1
                           e0b 10.10.0.2
                          e0c 10.10.0.3
e0d 10.10.0.4
Cluster n1_clus3 n1
Cluster n1 clus4 n1

      Cluster n2_clus1 n2
      e0a
      10.10.0.5

      Cluster n2_clus2 n2
      e0b
      10.10.0.6

Cluster n2 clus3 n2
                          e0c 10.10.0.7
Cluster n2_clus4 n2 e0d 10.10.0.8
Local = 10.10.0.1 10.10.0.2 10.10.0.3 10.10.0.4
Remote = 10.10.0.5 10.10.0.6 10.10.0.7 10.10.0.8
Cluster Vserver Id = 4294967293
Ping status:
. . . .
Basic connectivity succeeds on 16 path(s)
Basic connectivity fails on 0 path(s)
. . . . . . . . . . . . . . . .
Detected 1500 byte MTU on 16 path(s):
    Local 10.10.0.1 to Remote 10.10.0.5
    Local 10.10.0.1 to Remote 10.10.0.6
    Local 10.10.0.1 to Remote 10.10.0.7
    Local 10.10.0.1 to Remote 10.10.0.8
    Local 10.10.0.2 to Remote 10.10.0.5
    Local 10.10.0.2 to Remote 10.10.0.6
    Local 10.10.0.2 to Remote 10.10.0.7
    Local 10.10.0.2 to Remote 10.10.0.8
    Local 10.10.0.3 to Remote 10.10.0.5
    Local 10.10.0.3 to Remote 10.10.0.6
    Local 10.10.0.3 to Remote 10.10.0.7
    Local 10.10.0.3 to Remote 10.10.0.8
    Local 10.10.0.4 to Remote 10.10.0.5
    Local 10.10.0.4 to Remote 10.10.0.6
    Local 10.10.0.4 to Remote 10.10.0.7
    Local 10.10.0.4 to Remote 10.10.0.8
Larger than PMTU communication succeeds on 16 path(s)
RPC status:
4 paths up, 0 paths down (tcp check)
4 paths up, 0 paths down (udp check)
```

10. Apague los puertos ISL 13 a 16 en el switch CN1610 activo CL1:

En el siguiente ejemplo, se muestra cómo apagar los puertos ISL 13 a 16 en el switch CN1610 CL1:

```
(CL1) # configure
(CL1) (Config) # interface 0/13-0/16
(CL1) (Interface 0/13-0/16) # shutdown
(CL1) (Interface 0/13-0/16) # exit
(CL1) (Config) # exit
(CL1) #
```

11. Cree un ISL temporal entre CL1 y C2:

#### Muestra el ejemplo

En el siguiente ejemplo se crea un ISL temporal entre CL1 (puertos 13-16) y C2 (puertos e1/24/1-4):

```
C2# configure
C2(config)# interface port-channel 2
C2(config-if)# switchport mode trunk
C2(config-if)# spanning-tree port type network
C2(config-if)# mtu 9216
C2(config-if)# interface breakout module 1 port 24 map 10g-4x
C2(config)# interface e1/24/1-4
C2(config-if-range)# switchport mode trunk
C2(config-if-range)# mtu 9216
C2(config-if-range)# mtu 9216
C2(config-if-range)# channel-group 2 mode active
C2(config-if-range)# exit
C2(config-if)# exit
```

## Paso 2: Configurar puertos

1. En todos los nodos, quite los cables conectados al conmutador CL2 CN1610.

Con el cableado compatible, debe volver a conectar los puertos desconectados de todos los nodos al switch C2 de Nexus 3132Q-V.

2. Quite cuatro cables ISL de los puertos 13 a 16 en el conmutador CL1 CN1610.

Debe conectar los cables de conexión entre Cisco QSFP a SFP+ del puerto 1/24 del nuevo switch C2 de Cisco 3132Q-V, a los puertos 13 a 16 del switch CL1 existente del CN1610.

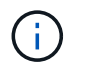

Al volver a conectar los cables al nuevo switch Cisco 3132Q-V, debe utilizar cables de fibra óptica o conductores twinax de Cisco.

3. Para que el ISL sea dinámico, configure la interfaz ISL 3/1 en el switch CN1610 activo para deshabilitar el modo estático: no port-channel static

Esta configuración coincide con la configuración ISL en el switch 3132Q-V C2 cuando se configuran los ISL en ambos switches en el paso 11

#### Muestra el ejemplo

En el ejemplo siguiente se muestra la configuración de la interfaz ISL 3/1 mediante no portchannel static Comando para que el ISL sea dinámico:

```
(CL1)# configure
(CL1) (Config)# interface 3/1
(CL1) (Interface 3/1)# no port-channel static
(CL1) (Interface 3/1)# exit
(CL1) (Config)# exit
(CL1)#
```

4. Traiga ISL 13 a 16 en el conmutador CL1 CN1610 activo.

#### Muestra el ejemplo

En el siguiente ejemplo se muestra el proceso de puesta en marcha de los puertos ISL 13 a 16 en la interfaz puerto-canal 3/1:

```
(CL1) # configure
(CL1) (Config) # interface 0/13-0/16,3/1
(CL1) (Interface 0/13-0/16,3/1) # no shutdown
(CL1) (Interface 0/13-0/16,3/1) # exit
(CL1) (Config) # exit
(CL1) #
```

5. Compruebe que los ISL son up En el conmutador CN1610 CL1:

show port-channel

El "Estado de enlace" debe ser Up, "Tipo" debe ser Dynamic, Y la columna "Puerto activo" debe ser True para los puertos 0/13 a 0/16:

(CL1) # show port-channel 3/1 Local Interface..... 3/1 Channel Name..... ISL-LAG Link State..... Up Admin Mode..... Enabled Type..... Dynamic Load Balance Option..... 7 (Enhanced hashing mode) Mbr Device/ Port Port Ports Timeout Speed Active \_\_\_\_\_ \_\_\_ \_\_\_\_\_ \_\_\_\_\_ 0/13 actor/long 10 Gb Full True partner/long 0/14 actor/long 10 Gb Full True partner/long 0/15 actor/long 10 Gb Full True partner/long 0/16 actor/long 10 Gb Full True partner/long

6. Compruebe que los ISL son up En el interruptor C2 3132Q-V:

show port-channel summary

Los puertos eth1/24/1 a eth1/24/4 deben indicarse (P), Lo que significa que los cuatro puertos ISL están activos en el puerto-canal. Debe indicar eth1/31 y eth1/32 (D) puesto que no están conectados:

```
C2# show port-channel summary
             P - Up in port-channel (members)
Flags: D - Down
     I - Individual H - Hot-standby (LACP only)
     s - Suspended r - Module-removed
     S - Switched R - Routed
     U - Up (port-channel)
     M - Not in use. Min-links not met
 _____
_____
Group Port- Type Protocol Member Ports
    Channel
_____
_____
   Pol(SU) Eth LACP
                        Eth1/31(D) Eth1/32(D)
1
2 Po2(SU) Eth LACP Eth1/24/1(P) Eth1/24/2(P)
Eth1/24/3(P)
                          Eth1/24/4(P)
```

 Ponga en funcionamiento todos los puertos de interconexión del clúster que están conectados al switch C2 3132Q-V en todos los nodos:

network port modify

#### Muestra el ejemplo

El siguiente ejemplo muestra cómo activar los puertos de interconexión del clúster conectados al switch C2 3132Q-V:

```
cluster::*> network port modify -node n1 -port e0b -up-admin true
cluster::*> network port modify -node n1 -port e0c -up-admin true
cluster::*> network port modify -node n2 -port e0b -up-admin true
cluster::*> network port modify -node n2 -port e0c -up-admin true
```

 Revierte todos los LIF de interconexión del clúster migrados que están conectados a C2 en todos los nodos:

network interface revert

```
cluster::*> network interface revert -vserver Cluster -lif n1_clus2
cluster::*> network interface revert -vserver Cluster -lif n1_clus3
cluster::*> network interface revert -vserver Cluster -lif n2_clus2
cluster::*> network interface revert -vserver Cluster -lif n2_clus3
```

9. Compruebe que todos los puertos de interconexión de clúster se hayan revertido a sus puertos principales:

network interface show

En el ejemplo siguiente se muestra que las LIF de clus2 se revierten a sus puertos raíz, y se muestra que las LIF se revierten correctamente si el estado de los puertos de la columna "puerto actual" es de true En la columna "es de inicio". Si el valor es Home false, Entonces el LIF no se revierte.

| cluster:<br>(   | cluster::*> network interface show -role cluster<br>(network interface show) |                      |                         |                 |                    |  |
|-----------------|------------------------------------------------------------------------------|----------------------|-------------------------|-----------------|--------------------|--|
| Vserver<br>Home | Logical<br>Interface                                                         | Status<br>Admin/Oper | Network<br>Address/Mask | Current<br>Node | Current Is<br>Port |  |
|                 |                                                                              |                      |                         |                 |                    |  |
| Cluster         | n1_clus1                                                                     | up/up                | 10.10.0.1/24            | nl              | e0a                |  |
| true            | n1_clus2                                                                     | up/up                | 10.10.0.2/24            | nl              | e0b                |  |
| true            | n1_clus3                                                                     | up/up                | 10.10.0.3/24            | n1              | eOc                |  |
| true            | n1_clus4                                                                     | up/up                | 10.10.0.4/24            | n1              | e0d                |  |
| true            | n2_clus1                                                                     | up/up                | 10.10.0.5/24            | n2              | e0a                |  |
| true            | n2_clus2                                                                     | up/up                | 10.10.0.6/24            | n2              | e0b                |  |
| true            | n2_clus3                                                                     | up/up                | 10.10.0.7/24            | n2              | eOc                |  |
| true            | n2_clus4                                                                     | up/up                | 10.10.0.8/24            | n2              | e0d                |  |
| true            |                                                                              |                      |                         |                 |                    |  |
| 8 entrie        | es were disp                                                                 | layed.               |                         |                 |                    |  |

10. Compruebe que todos los puertos del clúster estén conectados:

network port show

En el siguiente ejemplo se muestra el resultado del anterior network port modify comando, comprobando que todas las interconexiones del clúster lo son up:

```
cluster::*> network port show -role Cluster
     (network port show)
Node: n1
            Broadcast
                               Speed (Mbps) Health
                                                Ignore
Port IPspace
            Domain Link MTU Admin/Open
                                         Status
                                                Health
Status
_____ _____
_____
                          9000 auto/10000
e0a cluster cluster
                      up
                                           _
                                                  _
                          9000 auto/10000
e0b cluster cluster
                      up
                          9000 auto/10000
e0c cluster
            cluster
                      up
                                           _
e0d cluster
                          9000 auto/10000
            cluster
                      up
                                           _
Node: n2
                               Speed (Mbps) Health
            Broadcast
                                                Ignore
                               Admin/Open
            Domain Link MTU
                                         Status
                                                Health
Port IPspace
Status
_____ _____
_____
e0a cluster cluster
                          9000 auto/10000
                      up
                                           _
                                                  _
e0b cluster cluster
                          9000 auto/10000
                      up
                                           _
                                                  _
                          9000 auto/10000
eOc cluster cluster
                      up
                                           _
                                                  _
e0d cluster cluster
                      up
                          9000 auto/10000
                                           _
                                                  _
8 entries were displayed.
```

11. Haga ping a las interfaces remotas del clúster y, a continuación, realice una comprobación del servidor de llamadas de procedimiento remoto:

cluster ping-cluster

En el ejemplo siguiente se muestra cómo hacer ping a las interfaces de clúster remoto:

```
cluster::*> cluster ping-cluster -node n1
Host is n1
Getting addresses from network interface table...
Cluster n1 clus1 n1 e0a 10.10.0.1
Cluster n1 clus2 n1
                          e0b 10.10.0.2
                          e0c 10.10.0.3
e0d 10.10.0.4
Cluster n1_clus3 n1
Cluster n1 clus4 n1

      Cluster n2_clus1 n2
      e0a
      10.10.0.5

      Cluster n2_clus2 n2
      e0b
      10.10.0.6

Cluster n2 clus3 n2
                          e0c 10.10.0.7
Cluster n2_clus4 n2 e0d 10.10.0.8
Local = 10.10.0.1 10.10.0.2 10.10.0.3 10.10.0.4
Remote = 10.10.0.5 10.10.0.6 10.10.0.7 10.10.0.8
Cluster Vserver Id = 4294967293
Ping status:
. . . .
Basic connectivity succeeds on 16 path(s)
Basic connectivity fails on 0 path(s)
. . . . . . . . . . . . . . . .
Detected 1500 byte MTU on 16 path(s):
    Local 10.10.0.1 to Remote 10.10.0.5
    Local 10.10.0.1 to Remote 10.10.0.6
    Local 10.10.0.1 to Remote 10.10.0.7
    Local 10.10.0.1 to Remote 10.10.0.8
    Local 10.10.0.2 to Remote 10.10.0.5
    Local 10.10.0.2 to Remote 10.10.0.6
    Local 10.10.0.2 to Remote 10.10.0.7
    Local 10.10.0.2 to Remote 10.10.0.8
    Local 10.10.0.3 to Remote 10.10.0.5
    Local 10.10.0.3 to Remote 10.10.0.6
    Local 10.10.0.3 to Remote 10.10.0.7
    Local 10.10.0.3 to Remote 10.10.0.8
    Local 10.10.0.4 to Remote 10.10.0.5
    Local 10.10.0.4 to Remote 10.10.0.6
    Local 10.10.0.4 to Remote 10.10.0.7
    Local 10.10.0.4 to Remote 10.10.0.8
Larger than PMTU communication succeeds on 16 path(s)
RPC status:
4 paths up, 0 paths down (tcp check)
4 paths up, 0 paths down (udp check)
```

12. En cada nodo del clúster, migre las interfaces asociadas al primer switch CL1 CN1610 que se sustituirá:

En el ejemplo siguiente se muestran los puertos o las LIF que se están migrando en los nodos n1 y n2:

```
cluster::*> network interface migrate -vserver Cluster -lif n1_clus1
-destination-node n1 -destination-port e0b
cluster::*> network interface migrate -vserver Cluster -lif n1_clus4
-destination-node n1 -destination-port e0c
cluster::*> network interface migrate -vserver Cluster -lif n2_clus1
-destination-node n2 -destination-port e0b
cluster::*> network interface migrate -vserver Cluster -lif n2_clus4
-destination-node n2 -destination-port e0c
```

13. Compruebe el estado del clúster:

network interface show

El siguiente ejemplo muestra que las LIF de clúster necesarias se han migrado a los puertos de clúster correspondientes alojados en el switch de clúster C2:

| <pre>cluster::*&gt; network interface show -role Cluster   (network interface show)</pre> |                      |                      |                         |                 |                    |  |
|-------------------------------------------------------------------------------------------|----------------------|----------------------|-------------------------|-----------------|--------------------|--|
| Vserver<br>Home                                                                           | Logical<br>Interface | Status<br>Admin/Oper | Network<br>Address/Mask | Current<br>Node | Current Is<br>Port |  |
|                                                                                           |                      |                      |                         |                 |                    |  |
| Cluster                                                                                   | n1_clus1             | up/up                | 10.10.0.1/24            | nl              | e0b                |  |
| laise                                                                                     | n1_clus2             | up/up                | 10.10.0.2/24            | nl              | e0b                |  |
| true                                                                                      | n1_clus3             | up/up                | 10.10.0.3/24            | nl              | eOc                |  |
| true                                                                                      | n1_clus4             | up/up                | 10.10.0.4/24            | nl              | eOc                |  |
| false                                                                                     | n2_clus1             | up/up                | 10.10.0.5/24            | n2              | eOb                |  |
| false                                                                                     | n2_clus2             | up/up                | 10.10.0.6/24            | n2              | eOb                |  |
| true                                                                                      | n2_clus3             | up/up                | 10.10.0.7/24            | n2              | e0c                |  |
| true                                                                                      | n2_clus4             | up/up                | 10.10.0.8/24            | n2              | eOc                |  |
| 8 entrie                                                                                  | s were disp          | layed.               |                         |                 |                    |  |

14. Apague los puertos de nodo que estén conectados a CL1 en todos los nodos:

network port modify

En el ejemplo siguiente se muestra cómo apagar los puertos especificados en los nodos n1 y n2:

```
cluster::*> network port modify -node n1 -port e0a -up-admin false
cluster::*> network port modify -node n1 -port e0d -up-admin false
cluster::*> network port modify -node n2 -port e0a -up-admin false
cluster::*> network port modify -node n2 -port e0d -up-admin false
```

15. Apague los puertos ISL 24, 31 y 32 en el interruptor C2 activo 3132Q-V:

shutdown

#### Muestra el ejemplo

El ejemplo siguiente muestra cómo apagar los ISL 24, 31 y 32 en el conmutador C2 3132Q-V activo:

```
C2# configure
C2(config)# interface ethernet 1/24/1-4
C2(config-if-range)# shutdown
C2(config-if-range)# exit
C2(config)# interface ethernet 1/31-32
C2(config-if-range)# shutdown
C2(config-if-range)# exit
C2(config)# exit
C2(config)# exit
C2#
```

16. Quite los cables conectados al conmutador CL1 CN1610 de todos los nodos.

Con el cableado compatible, debe volver a conectar los puertos desconectados de todos los nodos al conmutador C1 Nexus 3132Q-V.

17. Retire los cables QSFP del puerto nexus 3132Q-V C2 e1/24.

Debe conectar los puertos e1/31 y e1/32 en C1 a los puertos e1/31 y e1/32 en C2 utilizando cables de fibra óptica Cisco QSFP o de conexión directa.

18. Restaure la configuración en el puerto 24 y retire el canal de puerto temporal 2 en C2, copiando el running-configuration en la startup-configuration archivo.

En el ejemplo siguiente se copia el running-configuration en la startup-configuration archivo:

19. Conecte los puertos ISL 31 y 32 en C2, el switch activo 3132Q-V:

#### no shutdown

#### Muestra el ejemplo

El ejemplo siguiente muestra cómo instalar ISL 31 y 32 en el switch 3132Q-V C2:

#### Paso 3: Verificar la configuración

1. Compruebe que las conexiones ISL están up En el interruptor C2 3132Q-V:

show port-channel summary

Los puertos eth1/31 y eth1/32 deben indicar (P), Lo que significa que ambos puertos ISL son up en el puerto-canal.

 Conecte todos los puertos de interconexión del clúster conectados al nuevo switch 3132Q-V C1 en todos los nodos:

network port modify

#### Muestra el ejemplo

El siguiente ejemplo muestra cómo mostrar todos los puertos de interconexión del clúster conectados al nuevo switch C1 de 3132Q-V:

cluster::\*> network port modify -node n1 -port e0a -up-admin true cluster::\*> network port modify -node n1 -port e0d -up-admin true cluster::\*> network port modify -node n2 -port e0a -up-admin true cluster::\*> network port modify -node n2 -port e0d -up-admin true

3. Compruebe el estado del puerto del nodo del clúster:

network port show

En el siguiente ejemplo se comprueba que todos los puertos de interconexión de clúster de n1 y n2 del nuevo switch C1 de 3132Q-V. up:

```
cluster::*> network port show -role Cluster
     (network port show)
Node: n1
            Broadcast
                              Speed (Mbps) Health
                                              Ignore
                             Admin/Open
            Domain Link MTU
                                        Status
                                              Health
Port IPspace
Status
_____ _____
_____
e0a cluster cluster
                    up
                         9000 auto/10000
e0b cluster cluster
                    up
                         9000 auto/10000
                                         _
eOc cluster cluster up 9000 auto/10000
                                         _
                                                _
e0d cluster cluster
                         9000 auto/10000
                   up
                                         _
                                                _
Node: n2
            Broadcast
                              Speed (Mbps) Health
                                              Ignore
            Domain Link MTU
                             Admin/Open
Port IPspace
                                        Status
                                              Health
Status
_____ _____
_____
e0a cluster cluster
                         9000 auto/10000
                    up
e0b cluster cluster
                         9000 auto/10000
                    up
                                         _
                                                _
e0c cluster cluster
                         9000 auto/10000
                    up
                                         _
                                                _
                         9000 auto/10000
e0d cluster cluster
                                         _
                    up
                                                _
8 entries were displayed.
```

 Revierte todos los LIF de interconexión del clúster migrados que estaban conectados originalmente a C1 en todos los nodos:

network interface revert

El ejemplo siguiente muestra cómo revertir las LIF del clúster migradas a sus puertos principales:

```
cluster::*> network interface revert -vserver Cluster -lif n1_clus1
cluster::*> network interface revert -vserver Cluster -lif n1_clus4
cluster::*> network interface revert -vserver Cluster -lif n2_clus1
cluster::*> network interface revert -vserver Cluster -lif n2_clus4
```

5. Compruebe que la interfaz se encuentra ahora en casa:

network interface show

En el ejemplo siguiente se muestra el estado de las interfaces de interconexión del clúster es up y.. Is home para n1 y n2:

| <pre>cluster::*&gt; network interface show -role Cluster   (network interface show)</pre> |                      |                      |                         |                 |                    |  |  |
|-------------------------------------------------------------------------------------------|----------------------|----------------------|-------------------------|-----------------|--------------------|--|--|
| Vserver<br>Home                                                                           | Logical<br>Interface | Status<br>Admin/Oper | Network<br>Address/Mask | Current<br>Node | Current Is<br>Port |  |  |
|                                                                                           |                      |                      |                         |                 |                    |  |  |
| Cluster                                                                                   |                      |                      |                         |                 |                    |  |  |
| <b>+</b>                                                                                  | n1_clus1             | up/up                | 10.10.0.1/24            | nl              | e0a                |  |  |
| true                                                                                      | n1 clus2             | up/up                | 10.10.0.2/24            | n1              | e0b                |  |  |
| true                                                                                      | —                    |                      |                         |                 |                    |  |  |
| true                                                                                      | n1_clus3             | up/up                | 10.10.0.3/24            | nl              | eOc                |  |  |
| CIUC                                                                                      | n1_clus4             | up/up                | 10.10.0.4/24            | nl              | e0d                |  |  |
| true                                                                                      |                      | ,                    |                         | 0               | 2                  |  |  |
| true                                                                                      | n2_clus1             | up/up                | 10.10.0.5/24            | n2              | eUa                |  |  |
|                                                                                           | n2_clus2             | up/up                | 10.10.0.6/24            | n2              | e0b                |  |  |
| true                                                                                      | n) alua?             |                      | 10 10 0 7/24            | n 2             |                    |  |  |
| true                                                                                      | nz_cruss             | up/up                | 10.10.0.7724            | 112             | euc                |  |  |
|                                                                                           | n2_clus4             | up/up                | 10.10.0.8/24            | n2              | e0d                |  |  |
| true                                                                                      |                      |                      |                         |                 |                    |  |  |
| 8 entrie                                                                                  | s were disp          | layed.               |                         |                 |                    |  |  |

6. Haga ping a las interfaces remotas del clúster y, a continuación, realice una comprobación del servidor de llamadas de procedimiento remoto:

cluster ping-cluster

En el ejemplo siguiente se muestra cómo hacer ping a las interfaces de clúster remoto:

```
cluster::*> cluster ping-cluster -node n1
Host is n1
Getting addresses from network interface table...
Cluster n1 clus1 n1 e0a 10.10.0.1
Cluster n1 clus2 n1
                           e0b 10.10.0.2
                          e0c 10.10.0.3
e0d 10.10.0.4
Cluster n1_clus3 n1
Cluster n1 clus4 n1

      Cluster n2_clus1 n2
      e0a
      10.10.0.5

      Cluster n2_clus2 n2
      e0b
      10.10.0.6

Cluster n2 clus3 n2
                          e0c 10.10.0.7
Cluster n2_clus4 n2 e0d 10.10.0.8
Local = 10.10.0.1 10.10.0.2 10.10.0.3 10.10.0.4
Remote = 10.10.0.5 10.10.0.6 10.10.0.7 10.10.0.8
Cluster Vserver Id = 4294967293
Ping status:
. . . .
Basic connectivity succeeds on 16 path(s)
Basic connectivity fails on 0 path(s)
. . . . . . . . . . . . . . . .
Detected 1500 byte MTU on 16 path(s):
    Local 10.10.0.1 to Remote 10.10.0.5
    Local 10.10.0.1 to Remote 10.10.0.6
    Local 10.10.0.1 to Remote 10.10.0.7
    Local 10.10.0.1 to Remote 10.10.0.8
    Local 10.10.0.2 to Remote 10.10.0.5
    Local 10.10.0.2 to Remote 10.10.0.6
    Local 10.10.0.2 to Remote 10.10.0.7
    Local 10.10.0.2 to Remote 10.10.0.8
    Local 10.10.0.3 to Remote 10.10.0.5
    Local 10.10.0.3 to Remote 10.10.0.6
    Local 10.10.0.3 to Remote 10.10.0.7
    Local 10.10.0.3 to Remote 10.10.0.8
    Local 10.10.0.4 to Remote 10.10.0.5
    Local 10.10.0.4 to Remote 10.10.0.6
    Local 10.10.0.4 to Remote 10.10.0.7
    Local 10.10.0.4 to Remote 10.10.0.8
Larger than PMTU communication succeeds on 16 path(s)
RPC status:
4 paths up, 0 paths down (tcp check)
4 paths up, 0 paths down (udp check)
```

7. Expanda el clúster añadiendo nodos a los switches de clúster Nexus 3132Q-V.

- 8. Muestra la información sobre los dispositivos de la configuración:
  - ° network device-discovery show
  - $^{\circ}$  network port show -role cluster
  - ° network interface show -role cluster
  - ° system cluster-switch show

En los siguientes ejemplos se muestran los nodos n3 y n4 con puertos de clúster de 40 GbE conectados a los puertos e1/7 y e1/8, respectivamente en los dos switches de cluster Nexus 3132Q-V y ambos nodos se han Unido al cluster. Los puertos de interconexión de clúster de 40 GbE utilizados son e4a y e4e.

cluster::\*> network device-discovery show Local Discovered Node Port Device Interface Platform \_\_\_\_\_ \_\_\_\_ \_\_\_\_\_ \_\_\_\_\_ n1 /cdp Ethernet1/1/1 e0a C1 N3K-C3132Q-V e0b C2 Ethernet1/1/1 N3K-C3132Q-V Ethernet1/1/2 N3K-C3132Q-V e0c C2 e0d C1 Ethernet1/1/2 N3K-C3132Q-V n2 /cdp e0a C1 Ethernet1/1/3 N3K-C3132Q-V e0b C2 Ethernet1/1/3 N3K-C3132Q-V e0c C2 Ethernet1/1/4 N3K-C3132Q-V e0d C1 Ethernet1/1/4 N3K-C31320-V /cdp nЗ e4a C1 Ethernet1/7 N3K-C3132Q-V e4e C2 Ethernet1/7 N3K-C3132Q-V /cdp n4 e4a C1 Ethernet1/8 N3K-C3132Q-V e4e C2 Ethernet1/8 N3K-C3132Q-V 12 entries were displayed. cluster::\*> network port show -role cluster (network port show) Node: n1 Speed (Mbps) Health Broadcast Ignore Port IPspace Domain Link MTU Admin/Open Status Health Status \_\_\_\_\_ \_\_\_\_\_ e0a cluster cluster 9000 auto/10000 up 9000 auto/10000 e0b cluster cluster up 9000 auto/10000 eOc cluster cluster up \_ \_ 9000 auto/10000 e0d cluster cluster up \_

```
Node: n2
         Broadcast Speed (Mbps) Health
Ignore
Port IPspace Domain Link MTU Admin/Open Status
Health Status
_____ _____
_____
e0a cluster cluster up 9000 auto/10000
                                  -
                    9000 auto/10000
e0b cluster cluster
                up
                                 _
eOc cluster cluster up 9000 auto/10000
                                 -
e0d cluster cluster up 9000 auto/10000
                                 _
                                        _
Node: n3
         Broadcast Speed (Mbps) Health
Ignore
Port IPspace Domain Link MTU Admin/Open Status
Health Status
_____ _____
_____
e4a cluster cluster up 9000 auto/40000
                                 -
e4e cluster cluster up 9000 auto/40000 -
                                        _
Node: n4
         Broadcast Speed (Mbps) Health
Ignore
Port IPspace Domain Link MTU Admin/Open Status
Health Status
_____
e4a cluster cluster up 9000 auto/40000
                                 _
e4e cluster cluster up 9000 auto/40000 -
```

12 entries were displayed.
| <pre>cluster::*&gt; network interface show -role Cluster   (network interface show)</pre> |           |            |               |         |         |
|-------------------------------------------------------------------------------------------|-----------|------------|---------------|---------|---------|
| Ic                                                                                        | Logical   | Status     | Network       | Current | Current |
| Vserver<br>Home                                                                           | Interface | Admin/Oper | Address/Mask  | Node    | Port    |
|                                                                                           |           |            |               |         |         |
| Cluster                                                                                   | n1_clus1  | up/up      | 10.10.0.1/24  | nl      | e0a     |
| Lrue                                                                                      | n1_clus2  | up/up      | 10.10.0.2/24  | nl      | e0b     |
| true                                                                                      | n1_clus3  | up/up      | 10.10.0.3/24  | nl      | eOc     |
| true                                                                                      | n1_clus4  | up/up      | 10.10.0.4/24  | nl      | e0d     |
| true                                                                                      | n2_clus1  | up/up      | 10.10.0.5/24  | n2      | e0a     |
| true                                                                                      | n2_clus2  | up/up      | 10.10.0.6/24  | n2      | e0b     |
| true                                                                                      | n2_clus3  | up/up      | 10.10.0.7/24  | n2      | eOc     |
| true                                                                                      | n2_clus4  | up/up      | 10.10.0.8/24  | n2      | e0d     |
| true                                                                                      | n3_clus1  | up/up      | 10.10.0.9/24  | n3      | e4a     |
| true                                                                                      | n3_clus2  | up/up      | 10.10.0.10/24 | n3      | e4e     |
| true                                                                                      | n4_clus1  | up/up      | 10.10.0.11/24 | n4      | e4a     |
| true                                                                                      | n4_clus2  | up/up      | 10.10.0.12/24 | n4      | e4e     |
| true                                                                                      |           |            |               |         |         |

12 entries were displayed.

```
cluster::> system cluster-switch show
Switch
                         Туре
                                        Address Model
                          _____
_____
                       cluster-network 10.10.1.103
C1
NX3132V
    Serial Number: FOX00001
    Is Monitored: true
          Reason:
 Software Version: Cisco Nexus Operating System (NX-OS)
Software, Version
                 7.0(3) I4(1)
   Version Source: CDP
С2
                         cluster-network 10.10.1.104
NX3132V
    Serial Number: FOX00002
     Is Monitored: true
          Reason:
 Software Version: Cisco Nexus Operating System (NX-OS)
Software, Version
                 7.0(3)I4(1)
   Version Source: CDP
                         cluster-network 10.10.1.101 CN1610
CL1
    Serial Number: 01234567
    Is Monitored: true
          Reason:
 Software Version: 1.2.0.7
   Version Source: ISDP
CL2
                        cluster-network 10.10.1.102
CN1610
    Serial Number: 01234568
     Is Monitored: true
          Reason:
 Software Version: 1.2.0.7
   Version Source: ISDP
4 entries were displayed.
```

9. Extraiga los interruptores CN1610 sustituidos si no se retiran automáticamente:

```
system cluster-switch delete
```

El siguiente ejemplo muestra cómo quitar los switches CN1610:

cluster::> system cluster-switch delete -device CL1
cluster::> system cluster-switch delete -device CL2

10. Configure cluster clus1 y clus4 para -auto-revert en cada nodo y confirme:

#### Muestra el ejemplo

```
cluster::*> network interface modify -vserver node1 -lif clus1 -auto
-revert true
cluster::*> network interface modify -vserver node1 -lif clus4 -auto
-revert true
cluster::*> network interface modify -vserver node2 -lif clus1 -auto
-revert true
cluster::*> network interface modify -vserver node2 -lif clus4 -auto
-revert true
```

11. Compruebe que se supervisan los switches de clúster adecuados:

system cluster-switch show

```
cluster::> system cluster-switch show
Switch
                                Address
                        Туре
Model
_____
_____
C1
                        cluster-network 10.10.1.103
NX3132V
    Serial Number: FOX000001
    Is Monitored: true
          Reason:
 Software Version: Cisco Nexus Operating System (NX-OS) Software,
Version
                 7.0(3)I4(1)
   Version Source: CDP
                        cluster-network 10.10.1.104
C2
NX3132V
    Serial Number: FOX00002
     Is Monitored: true
          Reason:
 Software Version: Cisco Nexus Operating System (NX-OS) Software,
Version
                 7.0(3)I4(1)
   Version Source: CDP
2 entries were displayed.
```

12. Habilite la función de recogida de registro de supervisión del estado del switch para recopilar archivos de registro relacionados con el switch:

system cluster-switch log setup-password system cluster-switch log enable-collection

```
cluster::*> system cluster-switch log setup-password
Enter the switch name: <return>
The switch name entered is not recognized.
Choose from the following list:
C1
C2
cluster::*> system cluster-switch log setup-password
Enter the switch name: C1
RSA key fingerprint is
e5:8b:c6:dc:e2:18:18:09:36:63:d9:63:dd:03:d9:cc
Do you want to continue? {y|n}::[n] y
Enter the password: <enter switch password>
Enter the password again: <enter switch password>
cluster::*> system cluster-switch log setup-password
Enter the switch name: C2
RSA key fingerprint is
57:49:86:a1:b9:80:6a:61:9a:86:8e:3c:e3:b7:1f:b1
Do you want to continue? {y|n}:: [n] y
Enter the password: <enter switch password>
Enter the password again: <enter switch password>
cluster::*> system cluster-switch log enable-collection
Do you want to enable cluster log collection for all nodes in the
cluster?
{y|n}: [n] y
Enabling cluster switch log collection.
cluster::*>
```

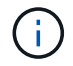

Si alguno de estos comandos devuelve un error, póngase en contacto con el soporte de NetApp.

13. Si ha suprimido la creación automática de casos, vuelva a habilitarla invocando un mensaje de AutoSupport:

# Migre de un clúster sin switches a un clúster con switches de dos nodos

Si tiene un clúster sin switches de dos nodos, puede seguir este procedimiento para migrar a un clúster con switches de dos nodos que incluya switches de red de clúster Cisco Nexus 3132Q-V. El procedimiento de sustitución es un procedimiento no disruptivo (NDO).

# **Revise los requisitos**

# Conexiones de puertos y nodos

Asegúrese de comprender los requisitos de cableado y las conexiones de puertos y nodos cuando migre a un clúster con switches de dos nodos con switches de clúster Cisco Nexus 3132Q-V.

- Los switches de clúster utilizan los puertos de enlace entre switches (ISL) e1/31-32.
- La "Hardware Universe" Contiene información sobre el cableado compatible con los switches Nexus 3132Q-V:
  - Los nodos con conexiones de clúster de 10 GbE requieren módulos ópticos QSFP con cables de fibra de cable multiconector o cables de cobre QSFP a SFP+.
  - Los nodos con conexiones de clúster de 40/100 GbE requieren módulos ópticos QSFP/QSFP28 compatibles con cables de fibra o cables de conexión directa de cobre QSFP/QSFP28.
  - Los switches de clúster utilizan el cableado ISL adecuado: 2 cables de conexión directa de cobre o fibra QSFP28.
- En Nexus 3132Q-V, puede utilizar puertos QSFP como Ethernet de 40/100 GB o modos Ethernet de 4 x10 GB.

De forma predeterminada, hay 32 puertos en el modo Ethernet de 40/100 GB. Estos puertos Ethernet de 40 GB están numerados en una convención de nomenclatura de 2 tubos. Por ejemplo, el segundo puerto Ethernet de 40 GB está numerado como 1/2. El proceso de cambiar la configuración de Ethernet de 40 GB a Ethernet de 10 GB se denomina *breakout* y el proceso de cambiar la configuración de Ethernet de 10 GB a Ethernet de 40 GB se denomina *breakin*. Cuando se rompe un puerto Ethernet de 40/100 GB en puertos Ethernet de 10 GB, los puertos resultantes se numeran mediante una convención de nomenclatura de 3 tubos. Por ejemplo, los puertos de arranque del segundo puerto Ethernet de 40/100 GB están numerados como 1/2/1, 1/2/2, 1/2/3, 1/2/4.

• En el lado izquierdo de Nexus 3132Q-V se encuentra un conjunto de cuatro puertos SFP+ multiplexados al primer puerto QSFP.

De forma predeterminada, el RCF está estructurado para utilizar el primer puerto QSFP.

Puede hacer que cuatro puertos SFP+ estén activos en lugar de un puerto QSFP para Nexus 3132Q-V mediante el hardware profile front portmode sfp-plus comando. Del mismo modo, se puede restablecer Nexus 3132Q-V para utilizar un puerto QSFP en lugar de cuatro puertos SFP+ mediante el hardware profile front portmode qsfp comando.

• Asegúrese de configurar algunos de los puertos en Nexus 3132Q-V para que funcionen a 10 GbE o 40/100 GbE.

Puede extraer los primeros seis puertos en modo 4x10 GbE mediante el interface breakout module 1 port 1-6 map 10g-4x comando. De forma similar, puede volver a agrupar los primeros seis puertos QSFP+ de la configuración de cable mediante el no interface breakout module 1 port 1-6 map 10g-4x comando.

• El número de puertos 10 GbE y 40/100 GbE se define en los archivos de configuración de referencia (RCF) disponibles en la "Descarga del archivo de configuración de referencia del switch de red de clúster de Cisco ®" página.

# Lo que necesitará

- Las configuraciones se configuran y funcionan correctamente.
- Los nodos que ejecutan ONTAP 9.4 o una versión posterior.
- Todos los puertos del clúster en up estado.
- Se admite el switch de clúster Cisco Nexus 3132Q-V.
- La configuración de red del clúster existente tiene:
  - La infraestructura de clúster Nexus 3132 es redundante y completamente funcional en ambos switches.
  - Las versiones más recientes de RCF y NX-OS en sus switches.

La "Switches Ethernet de Cisco" La página tiene información acerca de las versiones ONTAP y NX-OS que se admiten en este procedimiento.

- · Conectividad de gestión en ambos switches.
- Acceso de consola a ambos switches.
- ° Todas las interfaces lógicas (LIF) del clúster de up estado sin necesidad de migrar.
- · Personalización inicial del conmutador.
- Todos los puertos ISL habilitados y cableado.

Además, debe planificar, migrar y leer la documentación necesaria sobre conectividad de 10 GbE y 40/100 GbE desde los nodos a los switches de clúster Nexus 3132Q-V.

# **Migrar los switches**

## Acerca de los ejemplos

Los ejemplos de este procedimiento utilizan la nomenclatura de conmutador y nodo siguiente:

- Switches de clúster Nexus 3132Q-V, C1 y C2.
- Los nodos son n1 y n2.

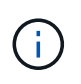

Los ejemplos de este procedimiento utilizan dos nodos, cada uno utilizando dos puertos de interconexión de clúster de 40/100 GbE e4a y e4e. La "Hardware Universe" tiene detalles acerca de los puertos de clúster en las plataformas.

# Acerca de esta tarea

Este procedimiento cubre los siguientes escenarios:

 n1\_clus1 es la primera interfaz lógica del clúster (LIF) que se conecta al switch del clúster C1 para el nodo n1.

- n1\_clus2 es la primera LIF del clúster que se conecta al switch de clúster C2 del nodo n1.
- n2\_clus1 es la primera LIF de clúster que se conecta al switch de clúster C1 para el nodo n2.
- n2\_clus2 es la segunda LIF del clúster que se conecta al switch de clúster C2 del nodo n2.
- El número de puertos 10 GbE y 40/100 GbE se define en los archivos de configuración de referencia (RCF) disponibles en la "Descarga del archivo de configuración de referencia del switch de red de clúster de Cisco ®" página.

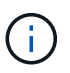

Para ello, es necesario utilizar tanto comandos de la ONTAP como comandos de la serie Cisco Nexus 3000; los comandos de la ONTAP se usan a menos que se indique lo contrario.

- El clúster comienza con dos nodos conectados y funciona en una configuración de clúster sin switch de dos nodos.
- El primer puerto del clúster se mueve a C1.
- El segundo puerto del clúster se ha movido a C2.
- La opción de clúster sin switches de dos nodos está deshabilitada.

## Paso 1: Preparación para la migración

1. Si se habilita AutoSupport en este clúster, elimine la creación automática de casos invocando un mensaje de AutoSupport:

```
system node autosupport invoke -node * -type all - message MAINT=xh
```

x es la duración de la ventana de mantenimiento en horas.

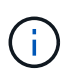

El mensaje de AutoSupport notifica al soporte técnico de esta tarea de mantenimiento para que la creación automática de casos se suprima durante la ventana de mantenimiento.

- 2. Determine el estado administrativo u operativo de cada interfaz de clúster:
  - a. Mostrar los atributos del puerto de red:

network port show

```
cluster::*> network port show -role cluster
 (network port show)
Node: n1
Ignore
                                Speed(Mbps)
Health Health
Port IPspace Broadcast Domain Link MTU Admin/Oper
Status Status
_____ _
e4a Cluster Cluster up 9000 auto/40000 -
_
e4e Cluster Cluster up 9000 auto/40000 -
_
Node: n2
Ignore
                                Speed(Mbps)
Health Health
Port IPspace Broadcast Domain Link MTU Admin/Oper
Status Status
_____ _
e4a Cluster Cluster up 9000 auto/40000 -
_
e4e Cluster Cluster up 9000 auto/40000 -
—
4 entries were displayed.
```

b. Mostrar información acerca de las interfaces lógicas:

network interface show

```
cluster::*> network interface show -role cluster
 (network interface show)
         Logical Status
                          Network
                                           Current
Current Is
Vserver Interface Admin/Oper Address/Mask
                                           Node
Port
     Home
_____ ____
_____ ___
Cluster
         nl clusl up/up
                           10.10.0.1/24
                                        n1
e4a
      true
         n1 clus2 up/up
                           10.10.0.2/24
                                           n1
e4e
     true
         n2 clus1 up/up
                           10.10.0.3/24
                                           n2
e4a
      true
         n2 clus2 up/up
                           10.10.0.4/24
                                           n2
e4e
      true
4 entries were displayed.
```

 Compruebe que los RCF e imagen adecuados están instalados en los nuevos conmutadores 3132Q-V según sea necesario para sus requisitos y realice las personalizaciones esenciales del sitio, como usuarios y contraseñas, direcciones de red, etc.

Debe preparar ambos switches en este momento. Si necesita actualizar el software RCF e Image, debe seguir estos pasos:

- a. Vaya a la "Switches Ethernet de Cisco" En el sitio de soporte de NetApp.
- b. Anote el conmutador y las versiones de software necesarias en la tabla de esa página.
- c. Descargue la versión adecuada de RCF.
- d. Haga clic en **CONTINUAR** en la página **Descripción**, acepte el contrato de licencia y, a continuación, siga las instrucciones de la página **Descargar** para descargar el RCF.
- e. Descargue la versión adecuada del software Image.
- 4. Haga clic en **CONTINUAR** en la página **Descripción**, acepte el contrato de licencia y, a continuación, siga las instrucciones de la página **Descargar** para descargar el RCF.

#### Paso 2: Mueva el primer puerto del clúster a C1

1. En los switches Nexus 3132Q-V C1 y C2, deshabilite todos los puertos orientados al nodo C1 y C2, pero no deshabilite los puertos ISL.

En el ejemplo siguiente se muestran los puertos 1 a 30 desactivados en los switches del clúster de Nexus 3132Q-V C1 y C2 utilizando una configuración compatible con RCF NX3132\_RCF\_v1.1\_24p10g\_26p40g.txt:

```
C1# copy running-config startup-config
Copy complete.
C1# configure
C1(config)# int e1/1/1-4,e1/2/1-4,e1/3/1-4,e1/4/1-4,e1/5/1-4,e1/6/1-
4,e1/7-30
C1(config-if-range) # shutdown
C1(config-if-range) # exit
C1(config) # exit
C2# copy running-config startup-config
Copy complete.
C2# configure
C2(config)# int e1/1/1-4,e1/2/1-4,e1/3/1-4,e1/4/1-4,e1/5/1-4,e1/6/1-
4,e1/7-30
C2(config-if-range) # shutdown
C2(config-if-range) # exit
C2(config) # exit
```

- 2. Conecte los puertos 1/31 y 1/32 de C1 a los mismos puertos de C2 utilizando el cableado compatible.
- 3. Compruebe que los puertos ISL están operativos en C1 y C2:

show port-channel summary

```
C1# show port-channel summary
Flags: D - Down P - Up in port-channel (members)
    I - Individual H - Hot-standby (LACP only)
    s - Suspended r - Module-removed
    S - Switched R - Routed
    U - Up (port-channel)
    M - Not in use. Min-links not met
_____
_____
Group Port- Type Protocol Member Ports
   Channel
_____
 _____
1 Pol(SU) Eth LACP Eth1/31(P) Eth1/32(P)
C2# show port-channel summary
Flags: D - Down P - Up in port-channel (members)
    I - Individual H - Hot-standby (LACP only)
    s - Suspended r - Module-removed
    S - Switched R - Routed
    U - Up (port-channel)
    M - Not in use. Min-links not met
_____
-----
Group Port- Type Protocol Member Ports
   Channel
_____
_____
1 Pol(SU) Eth LACP Eth1/31(P) Eth1/32(P)
```

4. Mostrar la lista de dispositivos vecinos en el conmutador:

show cdp neighbors

```
Cl# show cdp neighbors
Capability Codes: R - Router, T - Trans-Bridge, B - Source-Route-
Bridge
                 S - Switch, H - Host, I - IGMP, r - Repeater,
                 V - VoIP-Phone, D - Remotely-Managed-Device,
                 s - Supports-STP-Dispute
Device-ID
                 Local Intrfce Hldtme Capability Platform
Port ID
С2
                 Eth1/31
                                174 R S I S N3K-C3132Q-V
Eth1/31
C2
                  Eth1/32
                                174 R S I S N3K-C3132Q-V
Eth1/32
Total entries displayed: 2
C2# show cdp neighbors
Capability Codes: R - Router, T - Trans-Bridge, B - Source-Route-
Bridge
                 S - Switch, H - Host, I - IGMP, r - Repeater,
                 V - VoIP-Phone, D - Remotely-Managed-Device,
                 s - Supports-STP-Dispute
Device-ID
                 Local Intrfce Hldtme Capability Platform
Port ID
C1
                  Eth1/31
                                178
                                       RSIS
                                                  N3K-C3132Q-V
Eth1/31
C1
                  Eth1/32
                                178 R S I S N3K-C3132Q-V
Eth1/32
Total entries displayed: 2
```

5. Muestre la conectividad de puerto del clúster en cada nodo:

```
network device-discovery show
```

En el siguiente ejemplo se muestra una configuración de clúster sin switch de dos nodos.

| cluster::*> | networ<br>Local | k device-discovery s<br>Discovered | how       |          |
|-------------|-----------------|------------------------------------|-----------|----------|
| Node        | Port            | Device                             | Interface | Platform |
|             |                 |                                    |           |          |
| n1          | /cdp            |                                    |           |          |
|             | e4a             | n2                                 | e4a       | FAS9000  |
|             | e4e             | n2                                 | e4e       | FAS9000  |
| n2          | /cdp            |                                    |           |          |
|             | e4a             | nl                                 | e4a       | FAS9000  |
|             | e4e             | nl                                 | e4e       | FAS9000  |
|             |                 |                                    |           |          |

6. Migre la interfaz clus1 al puerto físico que aloja la clus2:

network interface migrate

Ejecute este comando desde cada nodo local.

#### Muestra el ejemplo

```
cluster::*> network interface migrate -vserver Cluster -lif n1_clus1
-source-node n1
-destination-node n1 -destination-port e4e
cluster::*> network interface migrate -vserver Cluster -lif n2_clus1
-source-node n2
-destination-node n2 -destination-port e4e
```

7. Compruebe la migración de las interfaces del clúster:

network interface show

```
cluster::*> network interface show -role cluster
 (network interface show)
       Logical Status Network Current
Current Is
Vserver Interface Admin/Oper Address/Mask Node
Port
    Home
_____ ____
Cluster
       n1 clus1 up/up 10.10.0.1/24 n1
e4e false
       n1 clus2 up/up 10.10.0.2/24 n1
e4e true
       n2 clus1 up/up 10.10.0.3/24 n2
e4e false
       n2 clus2 up/up 10.10.0.4/24 n2
e4e true
4 entries were displayed.
```

8. Apague los puertos de clúster clus1 LIF en ambos nodos:

network port modify

cluster::\*> network port modify -node n1 -port e4a -up-admin false
cluster::\*> network port modify -node n2 -port e4a -up-admin false

9. Hacer ping a las interfaces remotas del clúster y realizar una comprobación del servidor RPC:

cluster ping-cluster

```
cluster::*> cluster ping-cluster -node n1
Host is n1
Getting addresses from network interface table...
Cluster n1 clus1 n1
                      e4a 10.10.0.1
Cluster n1 clus2 n1 e4e 10.10.0.2
Cluster n2 clus1 n2
                       e4a 10.10.0.3
Cluster n2 clus2 n2 e4e 10.10.0.4
Local = 10.10.0.1 \ 10.10.0.2
Remote = 10.10.0.3 10.10.0.4
Cluster Vserver Id = 4294967293
Ping status:
. . . .
Basic connectivity succeeds on 4 path(s)
Basic connectivity fails on 0 path(s)
. . . . . . . . . . . . . . . .
Detected 1500 byte MTU on 32 path(s):
    Local 10.10.0.1 to Remote 10.10.0.3
    Local 10.10.0.1 to Remote 10.10.0.4
    Local 10.10.0.2 to Remote 10.10.0.3
    Local 10.10.0.2 to Remote 10.10.0.4
Larger than PMTU communication succeeds on 4 path(s)
RPC status:
1 paths up, 0 paths down (tcp check)
1 paths up, 0 paths down (ucp check)
```

10. Desconecte el cable del e4a del nodo n1.

Puede consultar la configuración en ejecución y conectar el primer puerto de 40 GbE en el conmutador C1 (puerto 1/7 en este ejemplo) a e4a en n1 usando el cableado compatible en Nexus 3132Q-V.

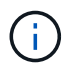

Al volver a conectar cualquier cable a un nuevo switch de clúster de Cisco, los cables utilizados deben ser de fibra o de cableado compatible con Cisco.

11. Desconecte el cable del e4a del nodo n2.

Puede consultar la configuración en ejecución y conectar e4a al siguiente puerto 40 GbE disponible en C1, puerto 1/8, utilizando el cableado compatible.

12. Habilite todos los puertos orientados al nodo en C1.

En el ejemplo siguiente se muestran los puertos 1 a 30 activados en los switches de clúster C1 y C2 de Nexus 3132Q-V. mediante la configuración admitida en RCF NX3132 RCF v1.1 24p10g 26p40g.txt:

```
C1# configure
C1(config)# int e1/1/1-4,e1/2/1-4,e1/3/1-4,e1/4/1-4,e1/5/1-4,e1/6/1-
4,e1/7-30
C1(config-if-range)# no shutdown
C1(config-if-range)# exit
C1(config)# exit
```

13. Active el primer puerto del clúster, e4a, en cada nodo:

network port modify

#### Muestra el ejemplo

cluster::\*> network port modify -node n1 -port e4a -up-admin true cluster::\*> network port modify -node n2 -port e4a -up-admin true

14. Compruebe que los clústeres estén en ambos nodos:

network port show

```
cluster::*> network port show -role cluster
 (network port show)
Node: n1
Ignore
                                 Speed(Mbps) Health
Health
Port IPspace Broadcast Domain Link MTU Admin/Oper Status
Status
_____ _
e4a Cluster Cluster up 9000 auto/40000 -
_
e4e Cluster Cluster up 9000 auto/40000 -
Node: n2
Ignore
                                 Speed(Mbps) Health
Health
Port IPspace Broadcast Domain Link MTU Admin/Oper Status
Status
_____ ___
e4a Cluster Cluster up 9000 auto/40000 -
_
e4e Cluster Cluster up 9000 auto/40000 -
4 entries were displayed.
```

15. Para cada nodo, revierte todos los LIF de interconexión de clúster migrados:

network interface revert

#### Muestra el ejemplo

En el ejemplo siguiente se muestran los LIF migrados que se han revertido a sus puertos principales.

cluster::\*> network interface revert -vserver Cluster -lif n1\_clus1
cluster::\*> network interface revert -vserver Cluster -lif n2 clus1

16. Verifique que todos los puertos de interconexión de clúster ahora se reviertan a sus puertos raíz:

network interface show

La Is Home la columna debe mostrar un valor de true para todos los puertos enumerados en la Current Port columna. Si el valor mostrado es false, el puerto no se ha revertido.

#### Muestra el ejemplo

```
cluster::*> network interface show -role cluster
(network interface show)
       Logical Status Network Current
Current Is
Vserver Interface Admin/Oper Address/Mask Node
Port Home
_____ ____
Cluster
     n1_clus1 up/up 10.10.0.1/24
                                   n1
e4a
    true
       n1_clus2 up/up 10.10.0.2/24 n1
e4e
    true
       n2_clus1 up/up 10.10.0.3/24 n2
e4a true
       n2 clus2 up/up 10.10.0.4/24
                                   n2
e4e true
4 entries were displayed.
```

#### Paso 3: Mueva el segundo puerto de clúster a C2

1. Muestre la conectividad de puerto del clúster en cada nodo:

```
network device-discovery show
```

| cluster::*> network device-discovery show<br>Local Discovered |      |        |             |              |
|---------------------------------------------------------------|------|--------|-------------|--------------|
| Node                                                          | Port | Device | Interface   | Platform     |
|                                                               |      |        |             |              |
|                                                               |      |        |             |              |
| nl                                                            | /cdp |        |             |              |
|                                                               | e4a  | C1     | Ethernet1/7 | N3K-C3132Q-V |
|                                                               | e4e  | n2     | e4e         | FAS9000      |
| n2                                                            | /cdp |        |             |              |
|                                                               | e4a  | C1     | Ethernet1/8 | N3K-C3132Q-V |
|                                                               | e4e  | nl     | e4e         | FAS9000      |
|                                                               |      |        |             |              |

2. En la consola de cada nodo, migre clus2 al puerto e4a:

network interface migrate

Muestra el ejemplo

```
cluster::*> network interface migrate -vserver Cluster -lif n1_clus2
-source-node n1
-destination-node n1 -destination-port e4a
cluster::*> network interface migrate -vserver Cluster -lif n2_clus2
-source-node n2
-destination-node n2 -destination-port e4a
```

3. Apague los puertos de clúster clus2 LIF en ambos nodos:

network port modify

En el ejemplo siguiente se muestran los puertos especificados que se están apagando en ambos nodos:

cluster::\*> network port modify -node n1 -port e4e -up-admin false cluster::\*> network port modify -node n2 -port e4e -up-admin false

4. Compruebe el estado de LIF del clúster:

```
network interface show
```

```
cluster::*> network interface show -role cluster
 (network interface show)
         Logical Status
                           Network
                                            Current
Current Is
Vserver Interface Admin/Oper Address/Mask
                                           Node
Port
     Home
_____ _
_____ ___
Cluster
         n1 clus1 up/up
                           10.10.0.1/24
                                        n1
e4a
      true
         n1 clus2 up/up
                           10.10.0.2/24
                                            n1
      false
e4a
         n2 clus1 up/up
                           10.10.0.3/24
                                            n2
e4a
      true
          n2 clus2 up/up
                           10.10.0.4/24
                                            n2
e4a
      false
4 entries were displayed.
```

5. Desconecte el cable del e4e en el nodo n1.

Puede consultar la configuración en ejecución y conectar el primer puerto de 40 GbE en el conmutador C2 (puerto 1/7 en este ejemplo) a e4e en la n1 usando el cableado compatible en la Nexus 3132Q-V.

6. Desconecte el cable del e4e en el nodo n2.

Puede consultar la configuración en ejecución y conectar e4e al siguiente puerto 40 GbE disponible en C2, puerto 1/8, utilizando el cableado compatible.

7. Habilite todos los puertos orientados al nodo en C2.

#### Muestra el ejemplo

En el ejemplo siguiente se muestran los puertos 1 a 30 activados en los switches de clúster C1 y C2 de Nexus 3132Q-V. mediante una configuración compatible con RCF NX3132\_RCF\_v1.1\_24p10g\_26p40g.txt:

```
C2# configure
C2(config)# int e1/1/1-4,e1/2/1-4,e1/3/1-4,e1/4/1-4,e1/5/1-4,e1/6/1-
4,e1/7-30
C2(config-if-range)# no shutdown
C2(config-if-range)# exit
C2(config)# exit
```

8. Active el segundo puerto del clúster, e4e, en cada nodo:

network port modify

En el siguiente ejemplo, se muestran los puertos especificados que se están subiendo:

cluster::\*> network port modify -node n1 -port e4e -up-admin true cluster::\*> network port modify -node n2 -port e4e -up-admin true

9. Para cada nodo, revierte todos los LIF de interconexión de clúster migrados:

network interface revert

En el ejemplo siguiente se muestran los LIF migrados que se han revertido a sus puertos principales.

```
cluster::*> network interface revert -vserver Cluster -lif n1_clus2
cluster::*> network interface revert -vserver Cluster -lif n2_clus2
```

10. Verifique que todos los puertos de interconexión de clúster ahora se reviertan a sus puertos raíz:

network interface show

La Is Home la columna debe mostrar un valor de true para todos los puertos enumerados en la Current Port columna. Si el valor mostrado es false, el puerto no se ha revertido.

```
cluster::*> network interface show -role cluster
 (network interface show)
       Logical Status Network Current
Current Is
Vserver Interface Admin/Oper Address/Mask Node
Port Home
_____ ____
_____ ____
Cluster
       n1 clus1 up/up 10.10.0.1/24 n1
e4a
    true
       n1 clus2 up/up 10.10.0.2/24 n1
e4e true
      n2 clus1 up/up 10.10.0.3/24 n2
e4a true
       n2 clus2 up/up 10.10.0.4/24 n2
e4e true
4 entries were displayed.
```

11. Compruebe que todos los puertos de interconexión del clúster se encuentren en la up estado.

network port show -role cluster

```
cluster::*> network port show -role cluster
 (network port show)
Node: n1
Ignore
                                 Speed(Mbps) Health
Health
     IPspace Broadcast Domain Link MTU Admin/Oper Status
Port
Status
_____ _
e4a Cluster Cluster up 9000 auto/40000 -
_
e4e Cluster Cluster up 9000 auto/40000 -
Node: n2
Ignore
                                 Speed(Mbps) Health
Health
Port
    IPspace Broadcast Domain Link MTU Admin/Oper Status
Status
_____ _
e4a Cluster Cluster up 9000 auto/40000 -
_
e4e Cluster Cluster up 9000 auto/40000 -
4 entries were displayed.
```

#### Paso 4: Deshabilite la opción de clúster sin switch de dos nodos

1. Muestre los números de puertos del switch del clúster a los que está conectado cada puerto del clúster en cada nodo:

network device-discovery show

| cluster::*> network device-discovery show |      |        |             |              |
|-------------------------------------------|------|--------|-------------|--------------|
| Node                                      | Port | Device | Interface   | Platform     |
|                                           |      |        |             |              |
| nl                                        | /cdp |        |             |              |
|                                           | e4a  | C1     | Ethernet1/7 | N3K-C3132Q-V |
|                                           | e4e  | C2     | Ethernet1/7 | N3K-C3132Q-V |
| n2                                        | /cdp |        |             |              |
|                                           | e4a  | C1     | Ethernet1/8 | N3K-C3132Q-V |
|                                           | e4e  | C2     | Ethernet1/8 | N3K-C3132Q-V |
|                                           |      |        |             |              |

2. Mostrar switches de clúster detectados y supervisados:

system cluster-switch show

```
cluster::*> system cluster-switch show
                       Type Address
Switch
Model
_____
C1
                     cluster-network 10.10.1.101
NX3132V
    Serial Number: FOX000001
    Is Monitored: true
          Reason:
 Software Version: Cisco Nexus Operating System (NX-OS) Software,
Version
                 7.0(3)I4(1)
   Version Source: CDP
                       cluster-network 10.10.1.102
C2
NX3132V
    Serial Number: FOX00002
     Is Monitored: true
          Reason:
 Software Version: Cisco Nexus Operating System (NX-OS) Software,
Version
                 7.0(3)I4(1)
   Version Source: CDP
2 entries were displayed.
```

3. Deshabilite los ajustes de configuración de dos nodos sin switch en cualquier nodo:

network options switchless-cluster

network options switchless-cluster modify -enabled false

4. Compruebe que el switchless-cluster la opción se ha desactivado.

network options switchless-cluster show

#### Paso 5: Verificar la configuración

1. Hacer ping a las interfaces remotas del clúster y realizar una comprobación del servidor RPC:

```
cluster ping-cluster
```

#### Muestra el ejemplo

```
cluster::*> cluster ping-cluster -node n1
Host is n1
Getting addresses from network interface table...
Cluster n1_clus1 n1 e4a 10.10.0.1
Cluster n1_clus2 n1 e4e 10.10.0.2
Cluster n2_clus1 n2 e4a 10.10.0.3
Cluster n2_clus2 n2 e4e 10.10.0.4
Local = 10.10.0.1 \ 10.10.0.2
Remote = 10.10.0.3 10.10.0.4
Cluster Vserver Id = 4294967293
Ping status:
. . . .
Basic connectivity succeeds on 4 path(s)
Basic connectivity fails on 0 path(s)
. . . . . . . . . . . . . . . .
Detected 1500 byte MTU on 32 path(s):
    Local 10.10.0.1 to Remote 10.10.0.3
    Local 10.10.0.1 to Remote 10.10.0.4
    Local 10.10.0.2 to Remote 10.10.0.3
    Local 10.10.0.2 to Remote 10.10.0.4
Larger than PMTU communication succeeds on 4 path(s)
RPC status:
1 paths up, 0 paths down (tcp check)
1 paths up, 0 paths down (ucp check)
```

2. Habilite la función de recogida de registro de supervisión del estado del switch para recopilar archivos de registro relacionados con el switch:

system cluster-switch log setup-password system cluster-switch log enable-collection

```
cluster::*> **system cluster-switch log setup-password**
Enter the switch name: <return>
The switch name entered is not recognized.
Choose from the following list:
C1
С2
cluster::*> system cluster-switch log setup-password
Enter the switch name: C1
RSA key fingerprint is
e5:8b:c6:dc:e2:18:18:09:36:63:d9:63:dd:03:d9:cc
Do you want to continue? {y|n}::[n] y
Enter the password: <enter switch password>
Enter the password again: <enter switch password>
cluster::*> system cluster-switch log setup-password
Enter the switch name: C2
RSA key fingerprint is
57:49:86:a1:b9:80:6a:61:9a:86:8e:3c:e3:b7:1f:b1
Do you want to continue? {y|n}:: [n] y
Enter the password: <enter switch password>
Enter the password again: <enter switch password>
cluster::*> system cluster-switch log enable-collection
Do you want to enable cluster log collection for all nodes in the
cluster?
{y|n}: [n] y
Enabling cluster switch log collection.
cluster::*>
```

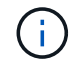

Si alguno de estos comandos devuelve un error, póngase en contacto con el soporte de NetApp.

3. Si ha suprimido la creación automática de casos, vuelva a habilitarla invocando un mensaje de AutoSupport:

system node autosupport invoke -node \* -type all -message MAINT=END

# Información de copyright

Copyright © 2024 NetApp, Inc. Todos los derechos reservados. Imprimido en EE. UU. No se puede reproducir este documento protegido por copyright ni parte del mismo de ninguna forma ni por ningún medio (gráfico, electrónico o mecánico, incluidas fotocopias, grabaciones o almacenamiento en un sistema de recuperación electrónico) sin la autorización previa y por escrito del propietario del copyright.

El software derivado del material de NetApp con copyright está sujeto a la siguiente licencia y exención de responsabilidad:

ESTE SOFTWARE LO PROPORCIONA NETAPP «TAL CUAL» Y SIN NINGUNA GARANTÍA EXPRESA O IMPLÍCITA, INCLUYENDO, SIN LIMITAR, LAS GARANTÍAS IMPLÍCITAS DE COMERCIALIZACIÓN O IDONEIDAD PARA UN FIN CONCRETO, CUYA RESPONSABILIDAD QUEDA EXIMIDA POR EL PRESENTE DOCUMENTO. EN NINGÚN CASO NETAPP SERÁ RESPONSABLE DE NINGÚN DAÑO DIRECTO, INDIRECTO, ESPECIAL, EJEMPLAR O RESULTANTE (INCLUYENDO, ENTRE OTROS, LA OBTENCIÓN DE BIENES O SERVICIOS SUSTITUTIVOS, PÉRDIDA DE USO, DE DATOS O DE BENEFICIOS, O INTERRUPCIÓN DE LA ACTIVIDAD EMPRESARIAL) CUALQUIERA SEA EL MODO EN EL QUE SE PRODUJERON Y LA TEORÍA DE RESPONSABILIDAD QUE SE APLIQUE, YA SEA EN CONTRATO, RESPONSABILIDAD OBJETIVA O AGRAVIO (INCLUIDA LA NEGLIGENCIA U OTRO TIPO), QUE SURJAN DE ALGÚN MODO DEL USO DE ESTE SOFTWARE, INCLUSO SI HUBIEREN SIDO ADVERTIDOS DE LA POSIBILIDAD DE TALES DAÑOS.

NetApp se reserva el derecho de modificar cualquiera de los productos aquí descritos en cualquier momento y sin aviso previo. NetApp no asume ningún tipo de responsabilidad que surja del uso de los productos aquí descritos, excepto aquello expresamente acordado por escrito por parte de NetApp. El uso o adquisición de este producto no lleva implícita ninguna licencia con derechos de patente, de marcas comerciales o cualquier otro derecho de propiedad intelectual de NetApp.

Es posible que el producto que se describe en este manual esté protegido por una o más patentes de EE. UU., patentes extranjeras o solicitudes pendientes.

LEYENDA DE DERECHOS LIMITADOS: el uso, la copia o la divulgación por parte del gobierno están sujetos a las restricciones establecidas en el subpárrafo (b)(3) de los derechos de datos técnicos y productos no comerciales de DFARS 252.227-7013 (FEB de 2014) y FAR 52.227-19 (DIC de 2007).

Los datos aquí contenidos pertenecen a un producto comercial o servicio comercial (como se define en FAR 2.101) y son propiedad de NetApp, Inc. Todos los datos técnicos y el software informático de NetApp que se proporcionan en este Acuerdo tienen una naturaleza comercial y se han desarrollado exclusivamente con fondos privados. El Gobierno de EE. UU. tiene una licencia limitada, irrevocable, no exclusiva, no transferible, no sublicenciable y de alcance mundial para utilizar los Datos en relación con el contrato del Gobierno de los Estados Unidos bajo el cual se proporcionaron los Datos. Excepto que aquí se disponga lo contrario, los Datos no se pueden utilizar, desvelar, reproducir, modificar, interpretar o mostrar sin la previa aprobación por escrito de NetApp, Inc. Los derechos de licencia del Gobierno de los Estados Unidos de América y su Departamento de Defensa se limitan a los derechos identificados en la cláusula 252.227-7015(b) de la sección DFARS (FEB de 2014).

## Información de la marca comercial

NETAPP, el logotipo de NETAPP y las marcas que constan en http://www.netapp.com/TM son marcas comerciales de NetApp, Inc. El resto de nombres de empresa y de producto pueden ser marcas comerciales de sus respectivos propietarios.